### Open Sankore - Lehen aurkezpen bat

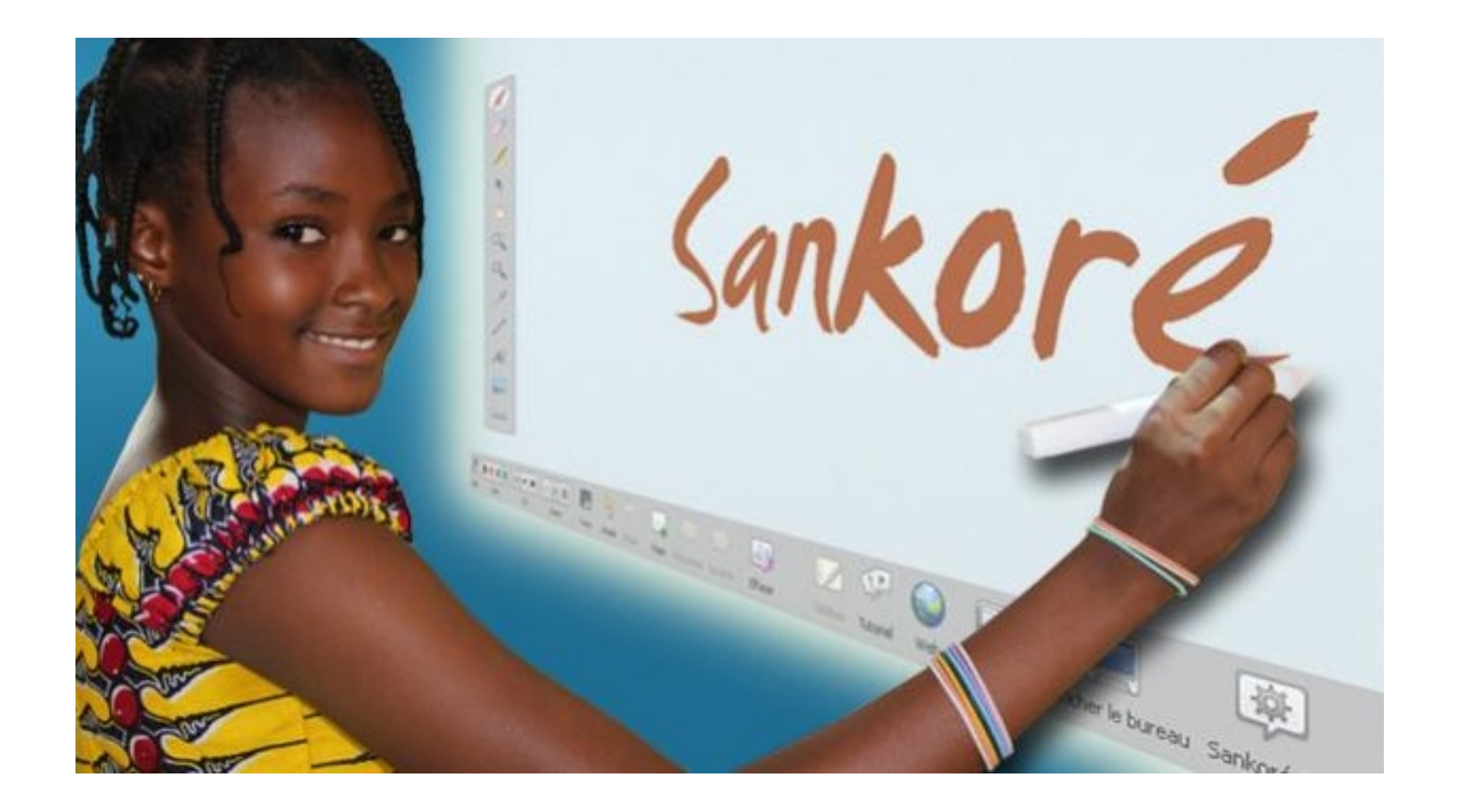

### 2016/04/28

### 1/Zer da ?

- Urririk den software librea

- "Unibertsala" da: edozein
bideoproiektagailu, arbel numeriko edo
sistema eragilerekin (Windows, Ubuntu,
Debian, Mac) baliatzen ahal da.

Diaporama edo/eta ariketa batzuen
 egiteko baliatzen ahal da, interaktibitatea
 baliatuz (bideo, audio, flash animazio ...)

### 2/ Nondik heldu da ?

- 2007 : Uniboard, Lausanako unibersitatearentzat sortutako softwarea

- 2010 : Frantses gobernuak sortutako GIPENAk (Groupement d'intérêt public pour l'Education Numérique en Afrique) erosten du, libre egiten eta berrizendatzen.

Sankoré Maliko Timbuktuko unibersitatearen izena da.

## 3/ Lehen aurkezpena 3-1 Lehen itxura

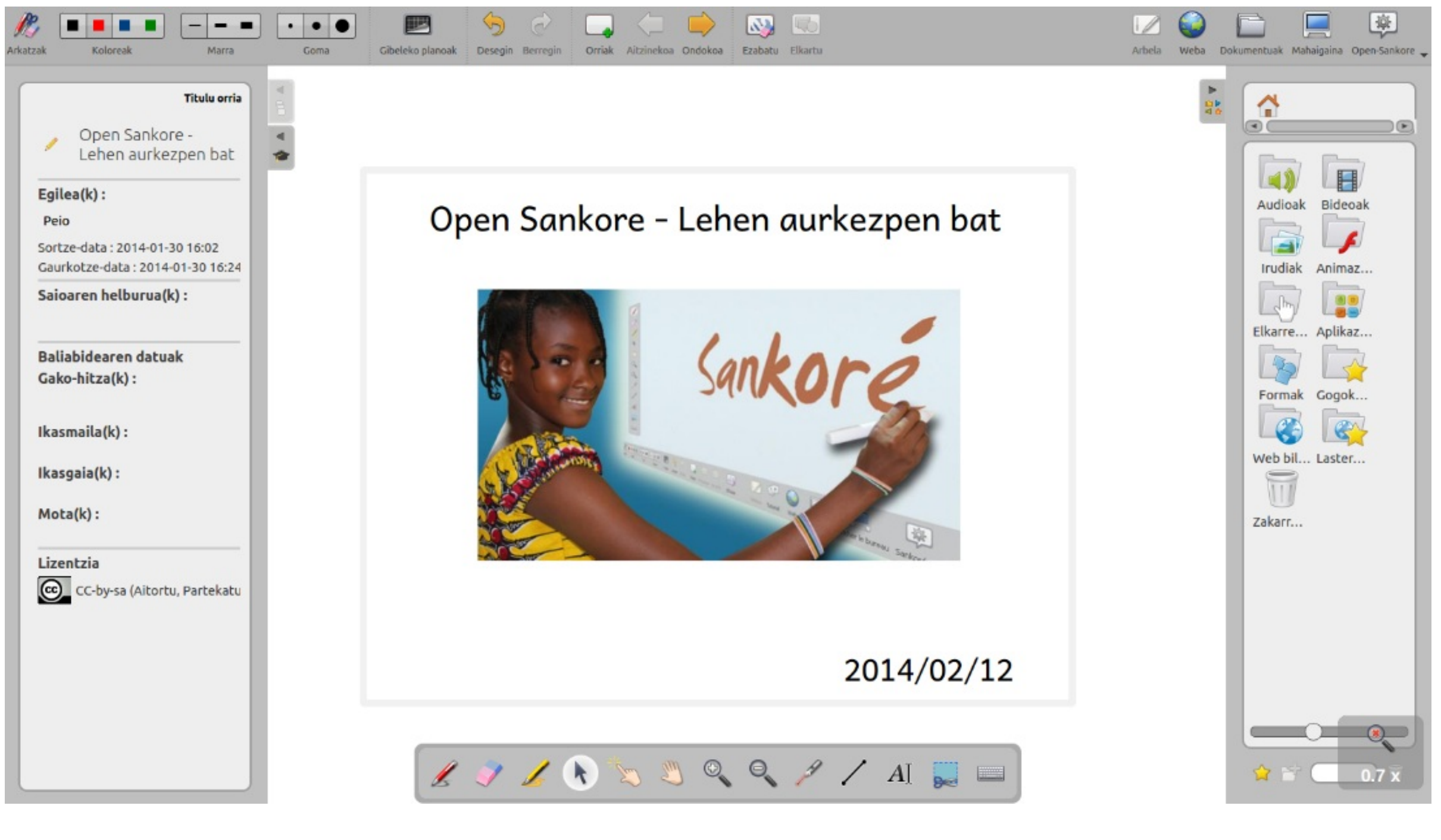

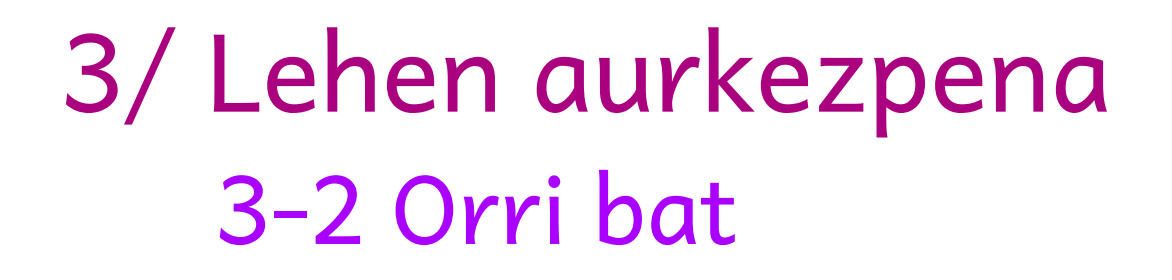

Orri bat Open Sankore - Lehen aurkezpen bat 2014/02/12 Orria kurritu Laser erakuslea baliatu Zooma aldatu

### 3/ Lehen aurkezpena 3-3 Orriz aldatu tzinekoa Ondokoa Orriak Open Sankore - Lehen aurkezpen be 2014/02/12 1/Zer da ? - Software bat, urririk eta librea "Unibertsalo" do : edezein bideoprojektagallu, arbeje numeriko edo sistema engliorokin (Windows, Uburto, Doltur, Mac/boliotzen ohal da. - Dioporama edo/eto ariketa sinple batzuen egiteko boliatzen ahal da

2/ Nondik heldu da ?

- 2007 : Uniboard, Lausanako unibersitatearentnet sortutoko softwarea

Soulioni Malillo Trabalitatio anliversitativaren Ineca da

- 2010 : Frantses gobernuak sortutako GLPENAk Groupement d'intérêt public pour l'Education Numérique en Afrique) prosten du, libre egiten eta herrizondatzon.

3/ Lehen ourkezpena 3-a Lehen itxuro 16:51 0/5

Orri bat gehitu

Aitzinekoa

Ondokoa

"burdinbidea" : orri guziak

- -> Orri bat erakutsi
- -> Orri bat bikoiztu
- -> Orri bat ezabatu
- -> Ordena aldatu
- -> Nabigatu

## 3/ Lehen aurkezpena 3-d Marraztu

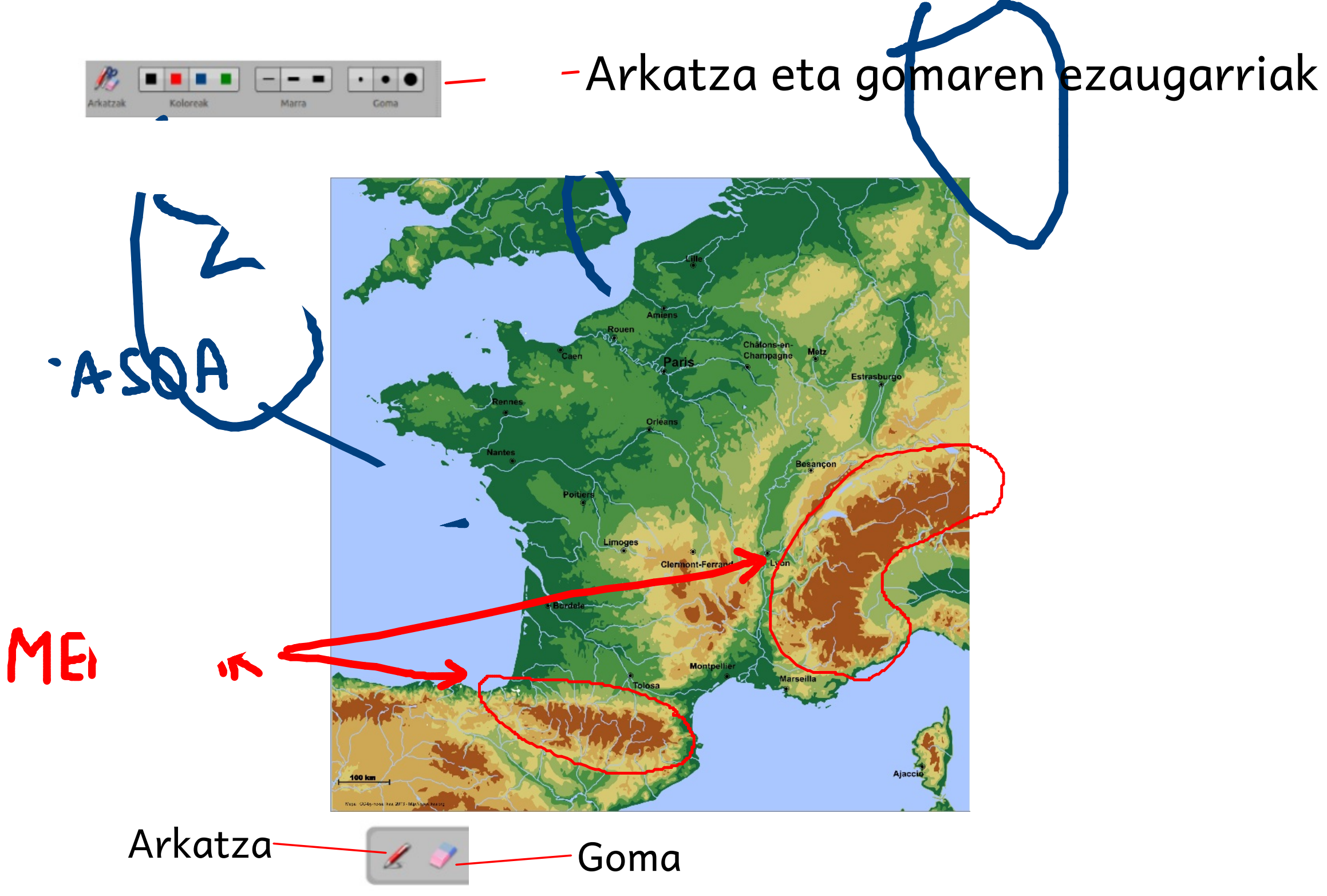

## 3/ Lehen aurkezpena 3-4 Marraztu

Marra

•

Goma

Gainmarratzailearen

Koloreak

ezaugarriak

Arkatzak

Gainmarratzailea

### Bi arrain ero

Binbili eta Bonbolo bi arrain ero, udan fresko fresko, neguan bero bero.

Bustian idor idorrean busti bakean ezkor kexuan ezti.

Bi arrain ero hortan bego!

Noiz dugu apirila ? Gero, gero ! Eta lehena ? Goaita oraino ! Badator, heldu da gezurren botatzeko urtero, urtero !

Luixa Giltzu 2007

## 3/ Lehen aurkezpena 3-5 Elementu bat mugitu

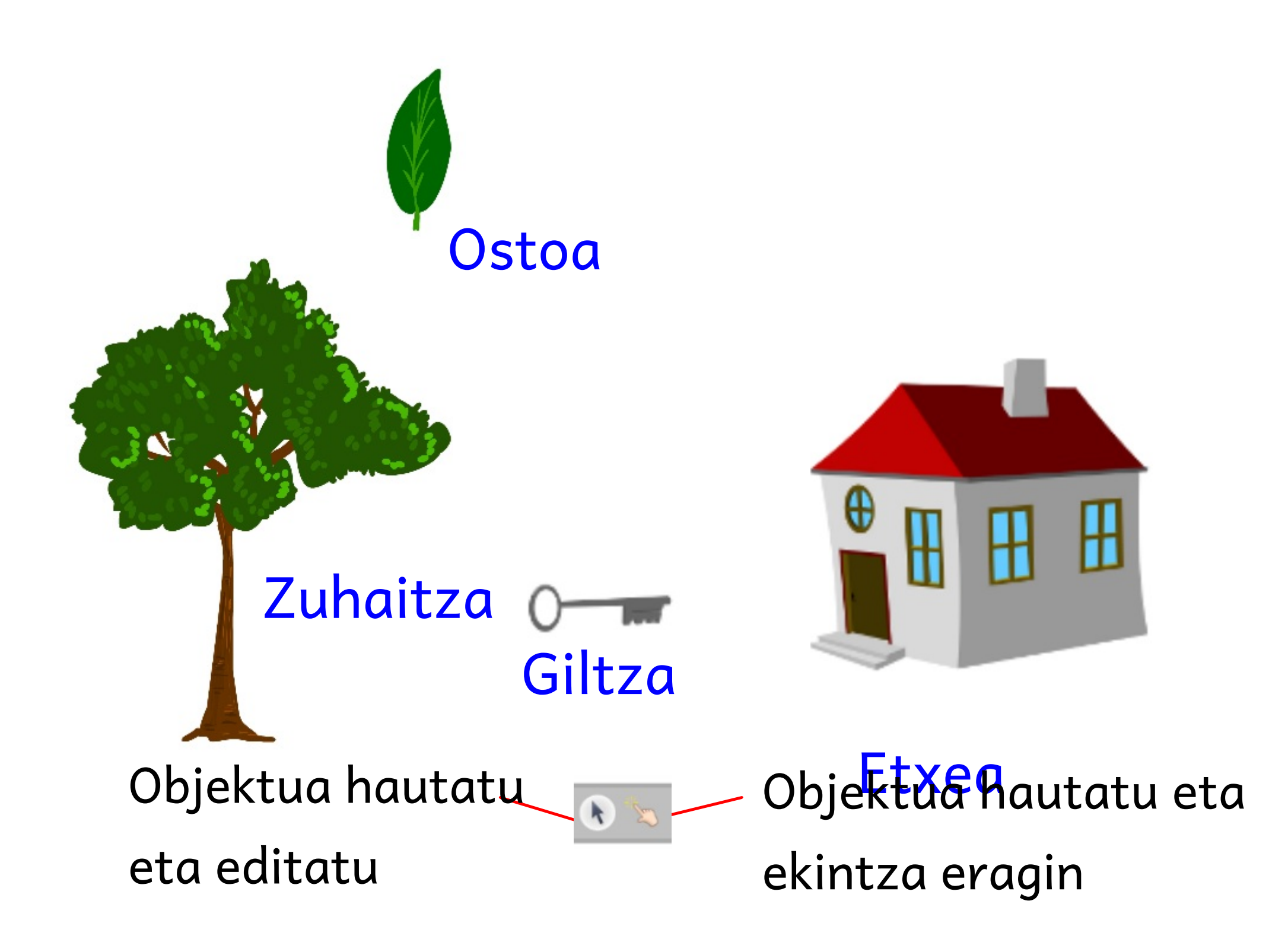

## 3/ Lehen aurkezpena 3-6 Lerro zuzenak marraztu

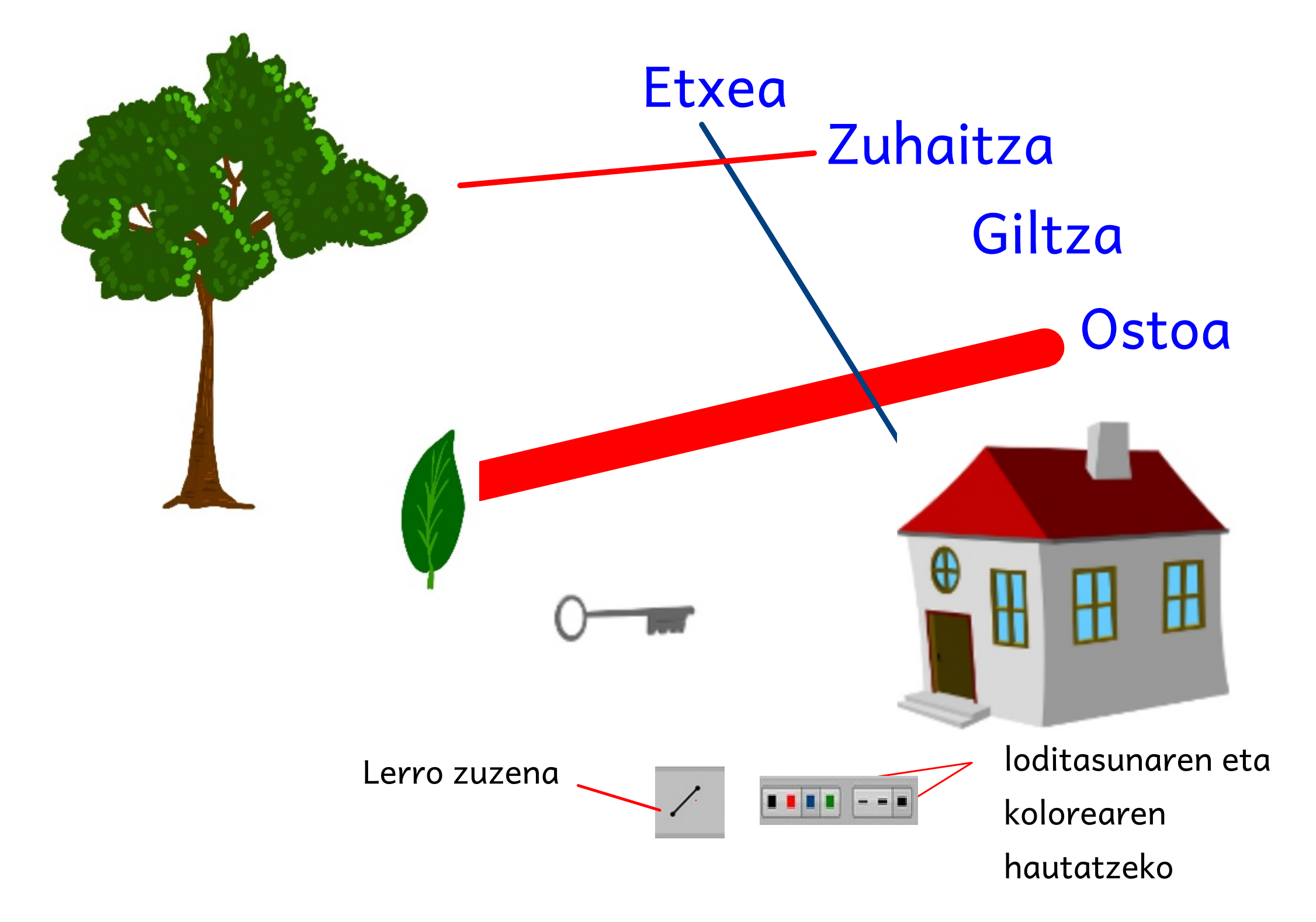

### 3/ Lehen aurkezpena 3-7 Idatzi

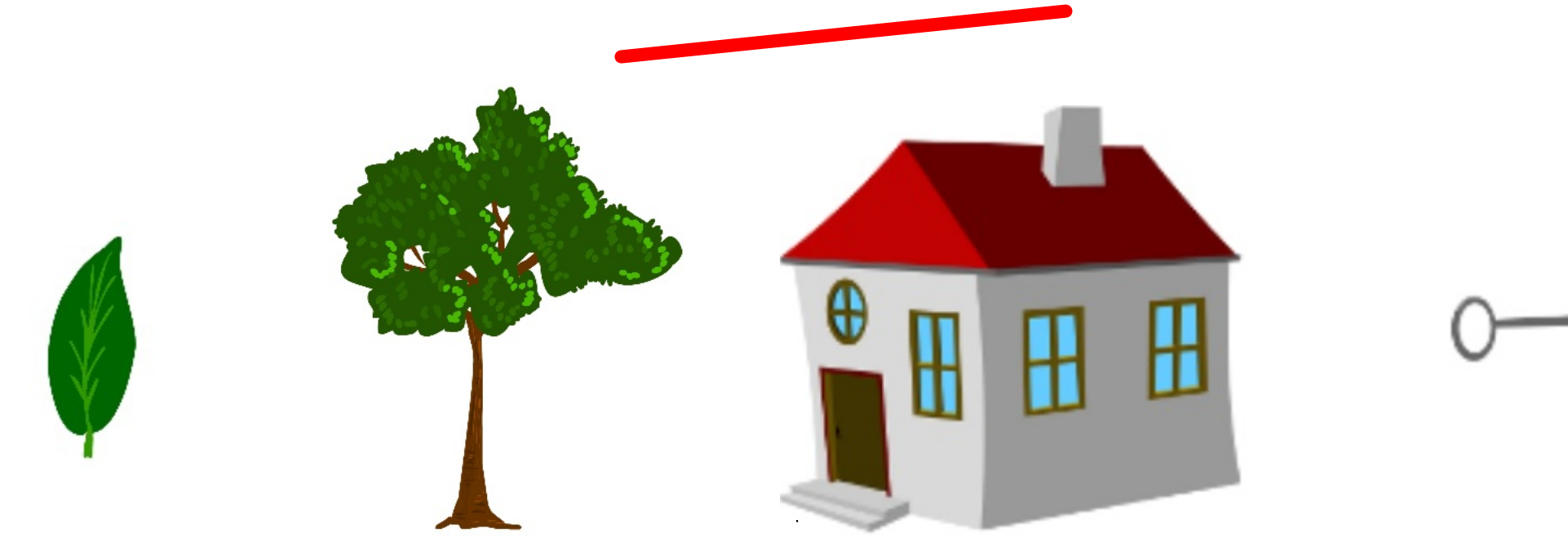

| octor, zuhaitza | etxea | gakoa |
|-----------------|-------|-------|
|-----------------|-------|-------|

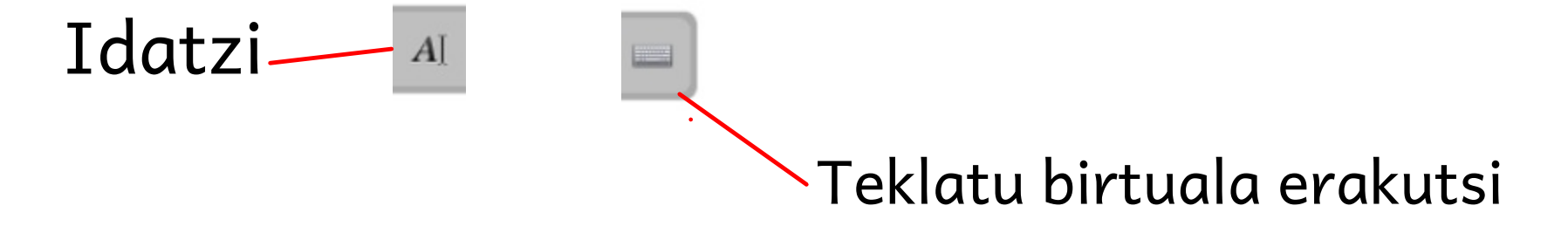

## 3/ Lehen aurkezpena 3-8 Pantailaren zati baten argazkia egin

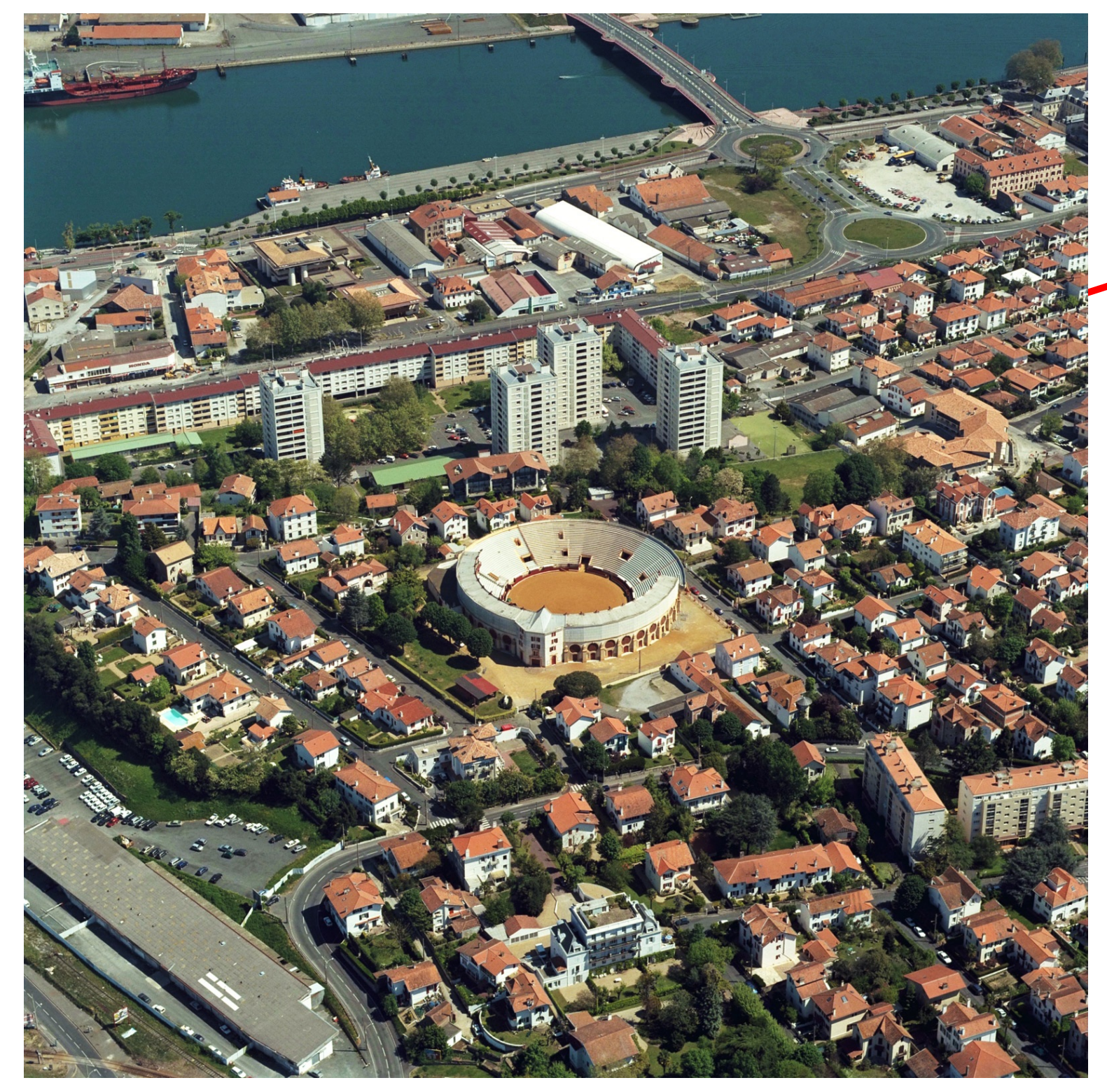

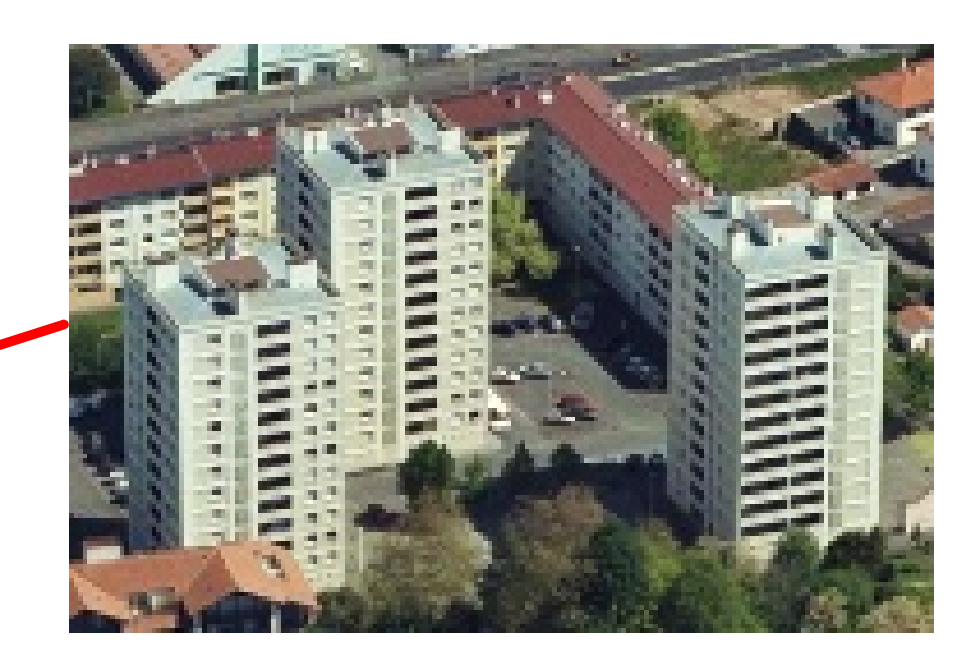

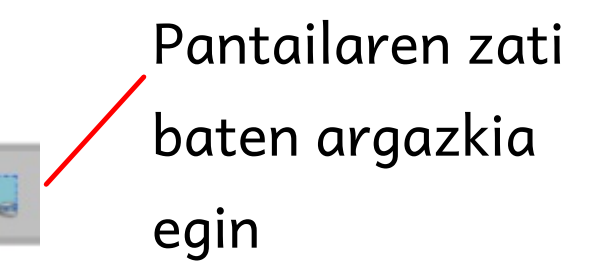

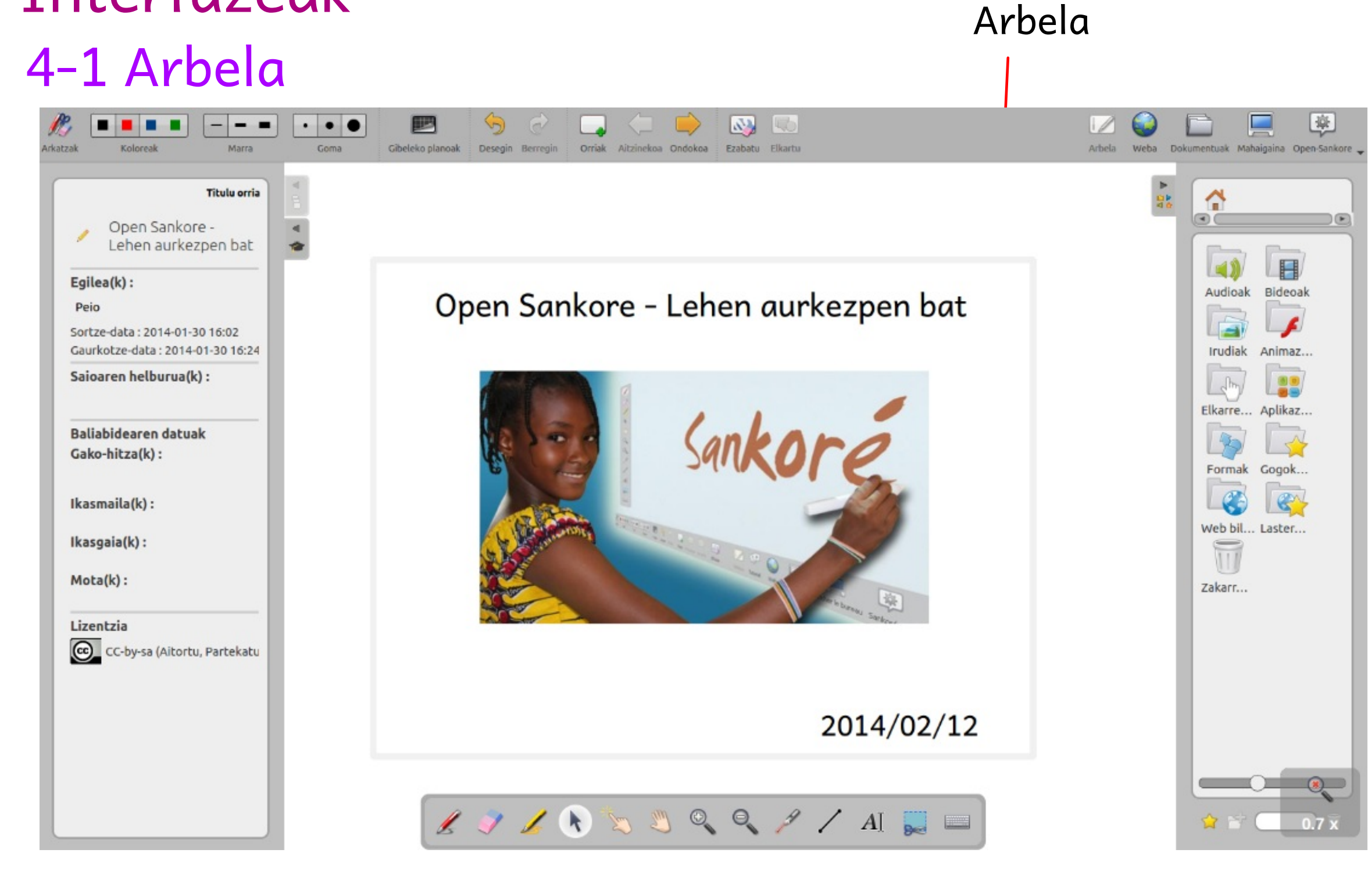

### 4/ Interfazeak

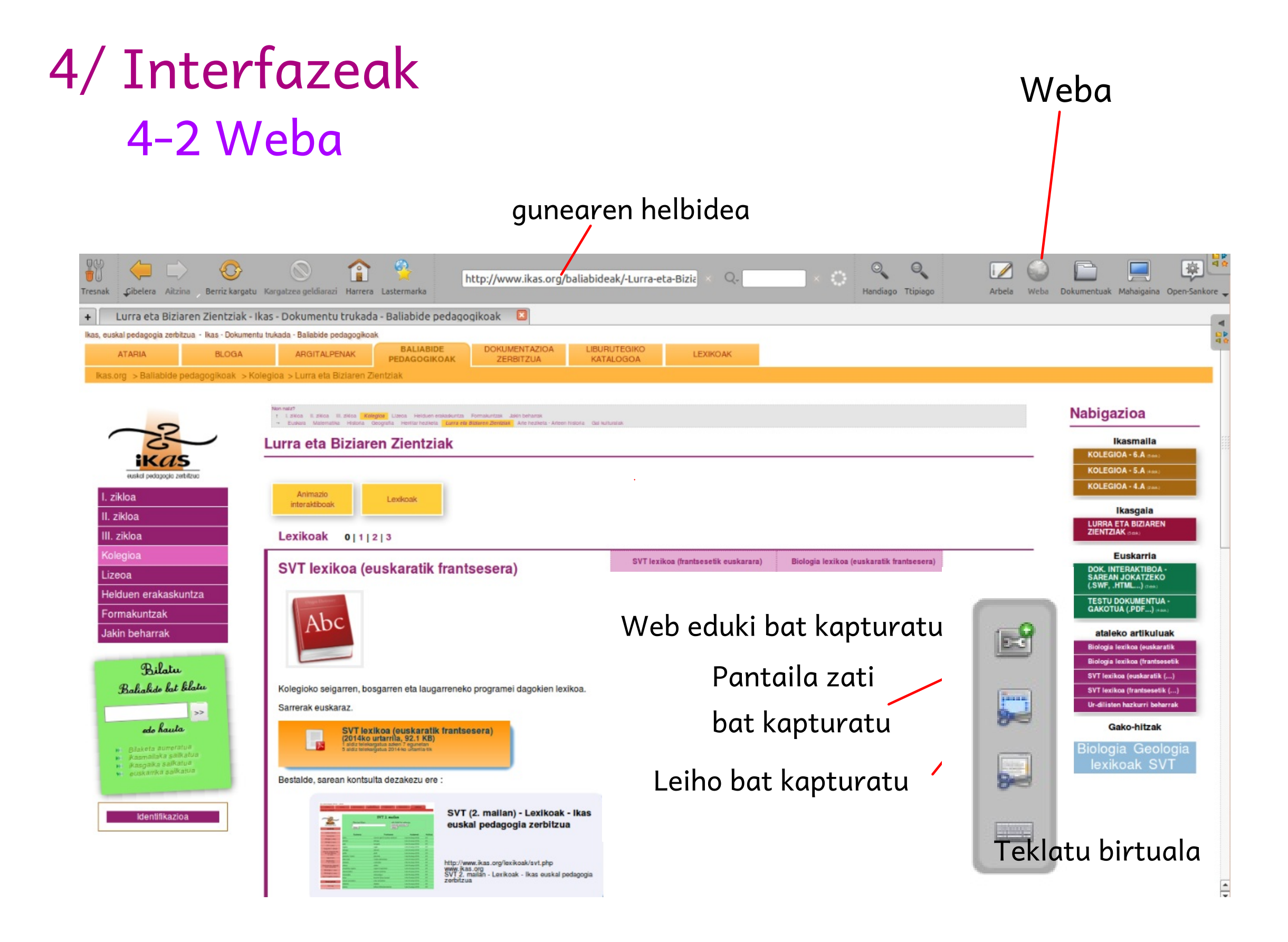

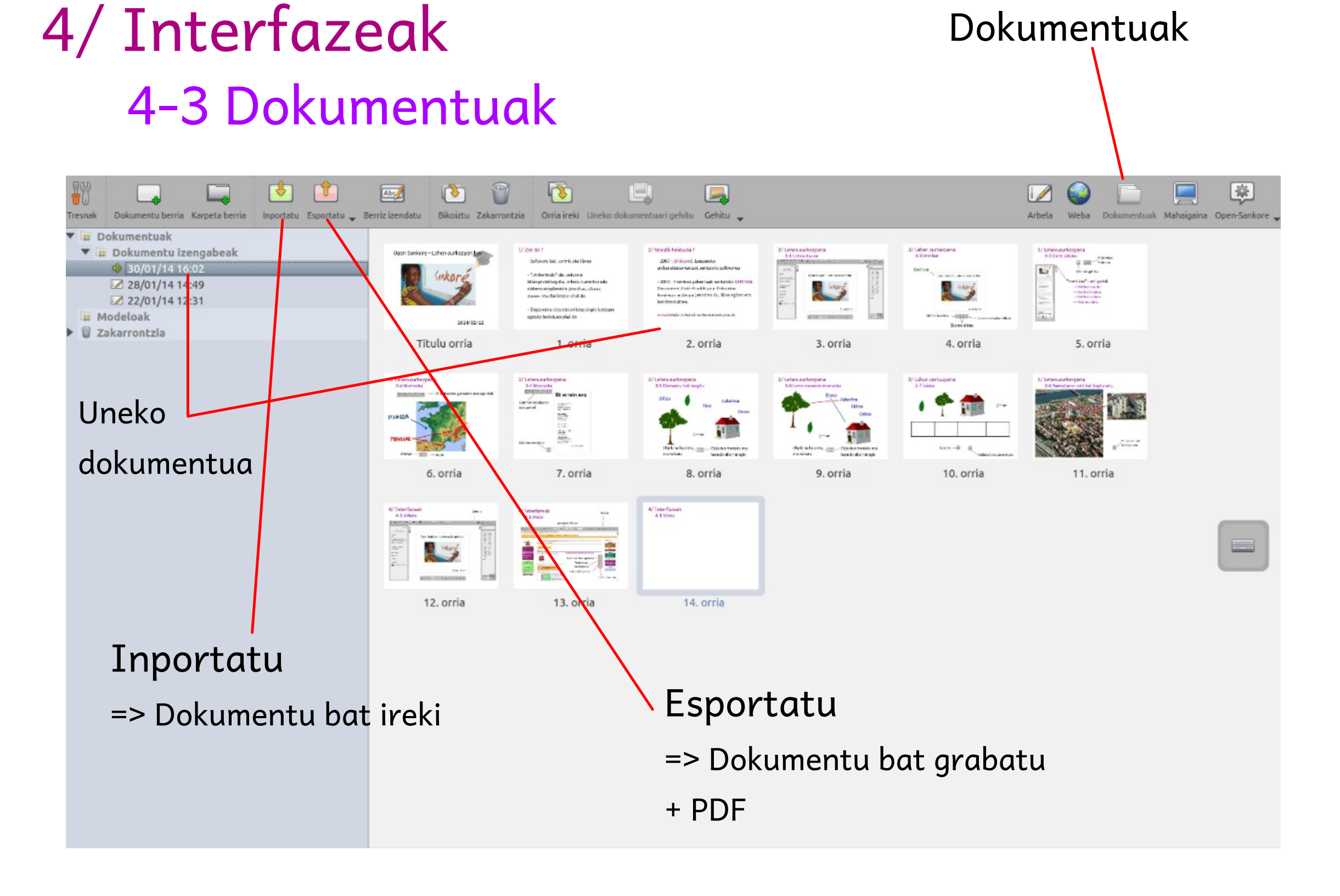

## 4/ Interfazeak 4-4 Mahaigaina

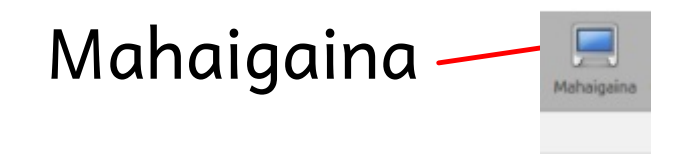

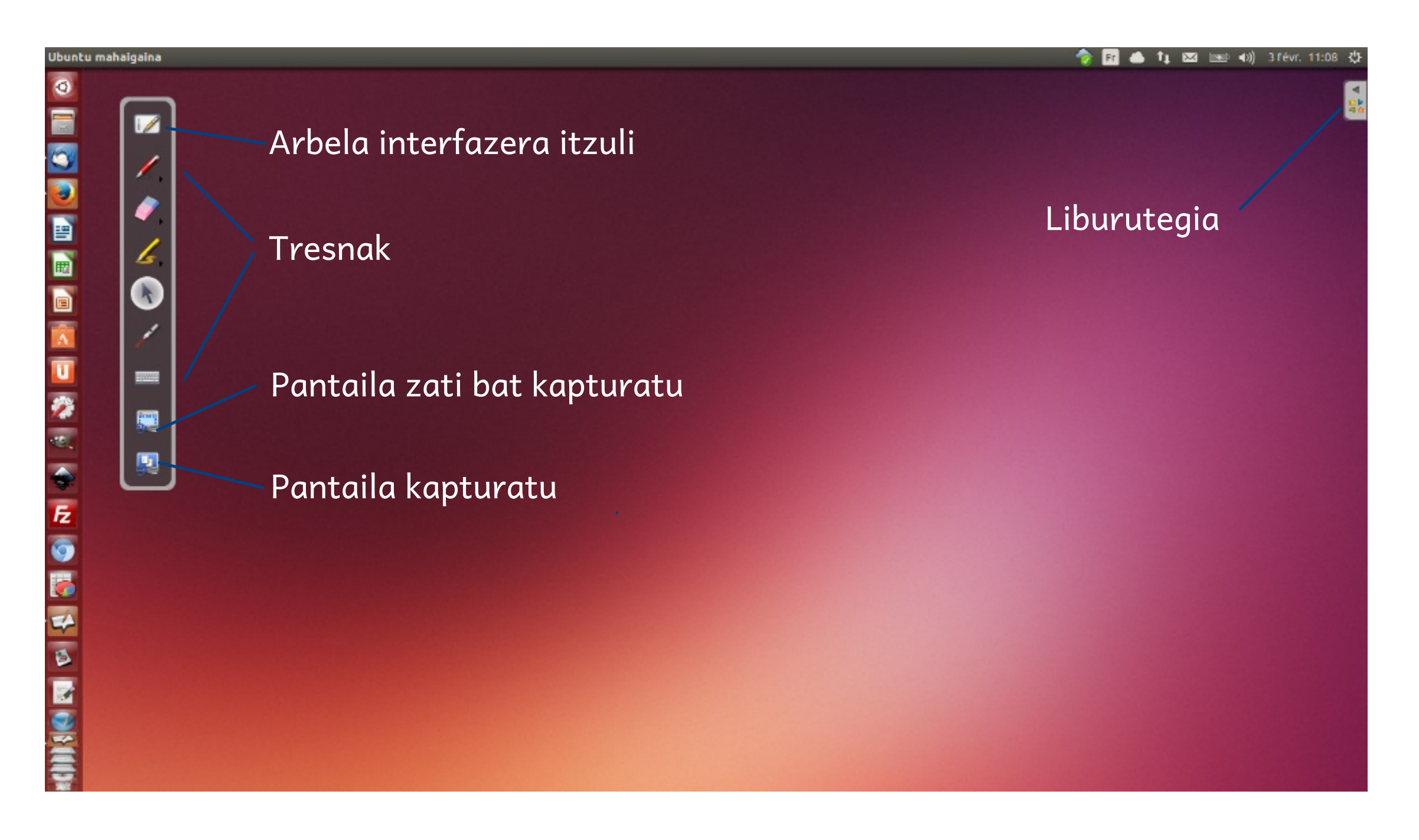

## 5/ Liburutegia

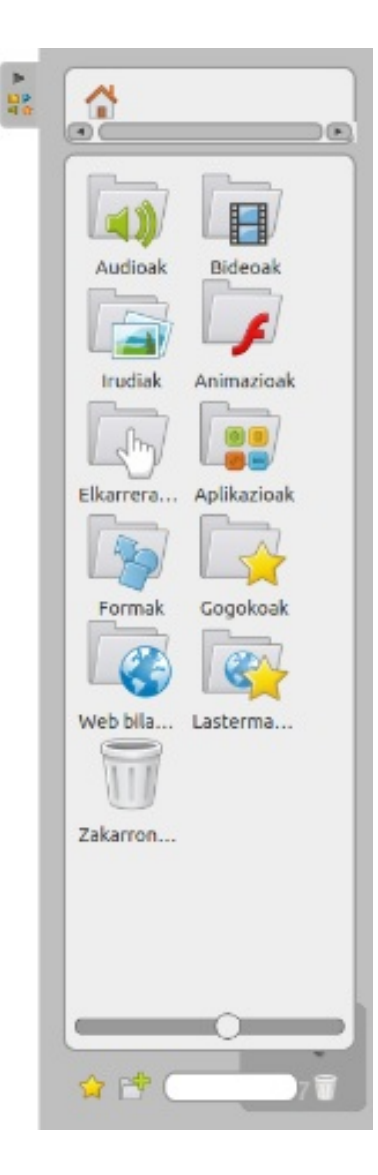

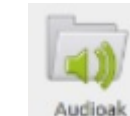

Bideoak

### Audioak

Musika/Sankore

Ma musique/Sankore

/usr/local/Open-Sankore-2.x.X/library/audios C:///Program Files/Open-sankore/library/audios

### Bideoak

#### Bideoak/Sankore

Mes Videos/Sankore

/usr/local/Open-Sankore-2.x.X/library/videos C:///Program Files/Open-sankore/library/videos

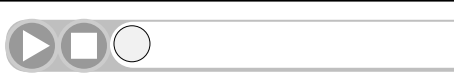

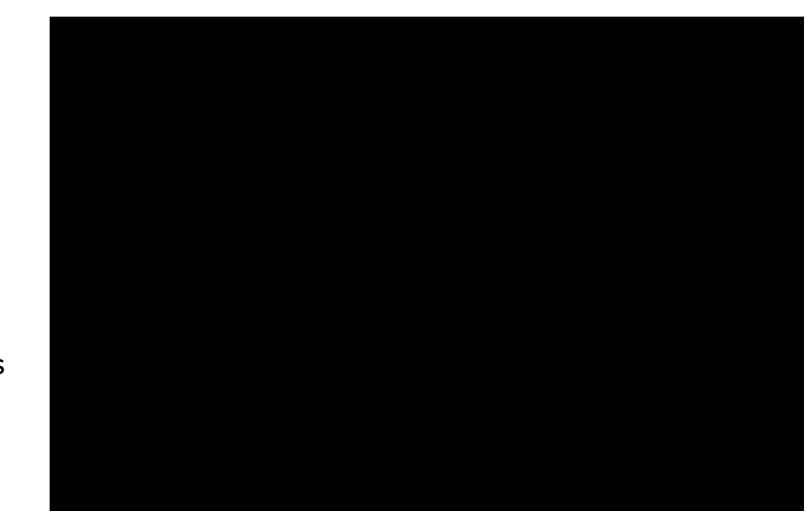

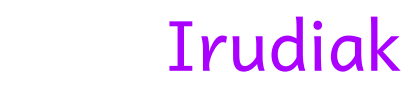

Irudiak/Sankore

Mes Images/Sankore

/usr/local/Open-Sankore-2.x.X/library/pictures C:///Program Files/Open-sankore/library/pictures

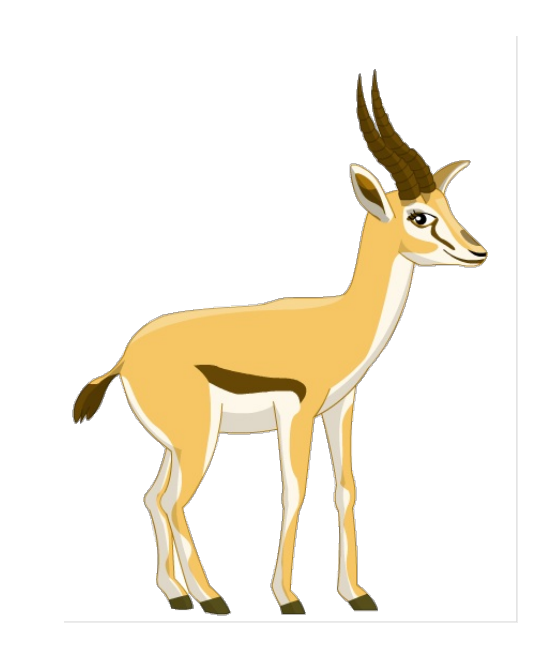

## 5/ Liburutegia

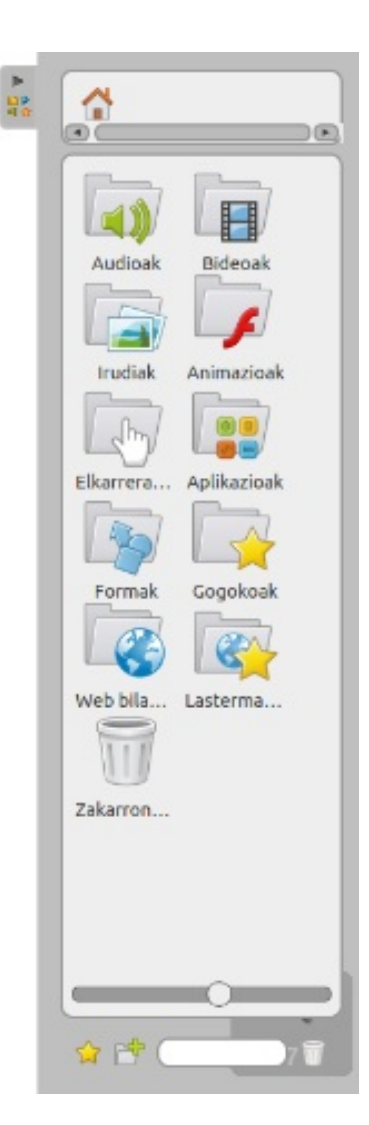

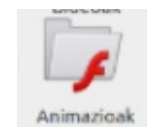

### Animazioak (flash)

/usr/local/Open-Sankore-2.x.X/library/animations C:///Program Files/Open-sankore/library/animations

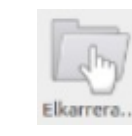

### Aplikazio interaktiboak

### (html5)

/usr/local/Open-Sankore-2.x.X/library/interactivities C:///Program Files/Open-sankore/library/interactivities

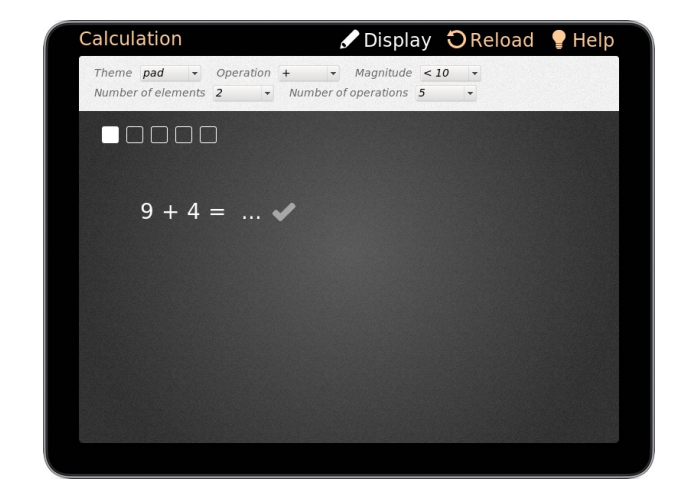

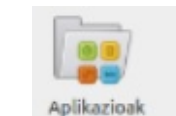

### Aplikazioak (denetarik)

/usr/local/Open-Sankore-2.x.X/library/applications C:///Program Files/Open-sankore/library/applications

| 5 |   |   |   |
|---|---|---|---|
| - | - | - | 4 |
| × | 9 | 8 | 7 |
| ÷ | 6 | 5 | 4 |
|   | 3 | 2 | 1 |
| - | с |   | 0 |

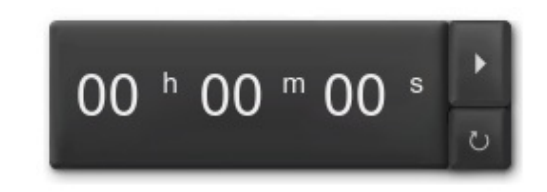

## 6/ Adibide batzuk 6-1 Testu ziloduna (1)

Zein dira eskas diren hitzak ? Goma erabil ezazu jakiteko...

### Alexandro Asian lurreratzen (K.a. 334)

Alexandro bera Troaden<sup>1</sup> lehorreratu zen, hiruretan hogei gerlaontzi luzerekin.

lantza bota eta lurrean sartu zuen, eta itsasontzitik jauzi egin zuen lehen Mazedoniarra izan zen

zuen Asia jainkoen sari gisa eskuratzen zuela, lantzaren puntaz konkistaturik.

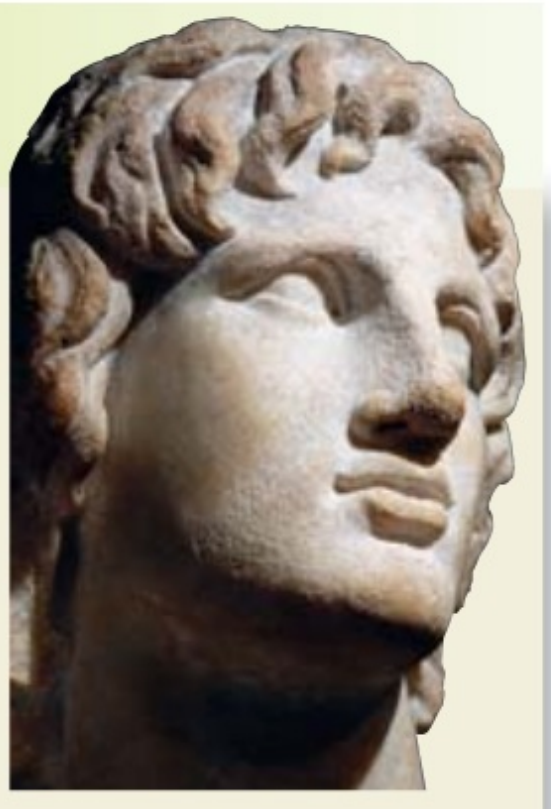

Heroien hilobiak berriz, **1**, Ajax eta besteenak, haien famaren araberako ehorzketako sakrifizioz eta begirunezko markez ohoratu zituen.

Plutarko, Alexandroren bizia, K.o. II. mendea.

1. Troade : Troiaren eskualdea.

Testua irudi gisa kapturatu - Arkatz lodi batekin hitzak marratu - Gomarekin agerrarazi

## 6/ Adibide batzuk 6-2 Testu ziloduna (2)

Zein dira eskas diren hitzak ? Erantzunak idatz izkizu.

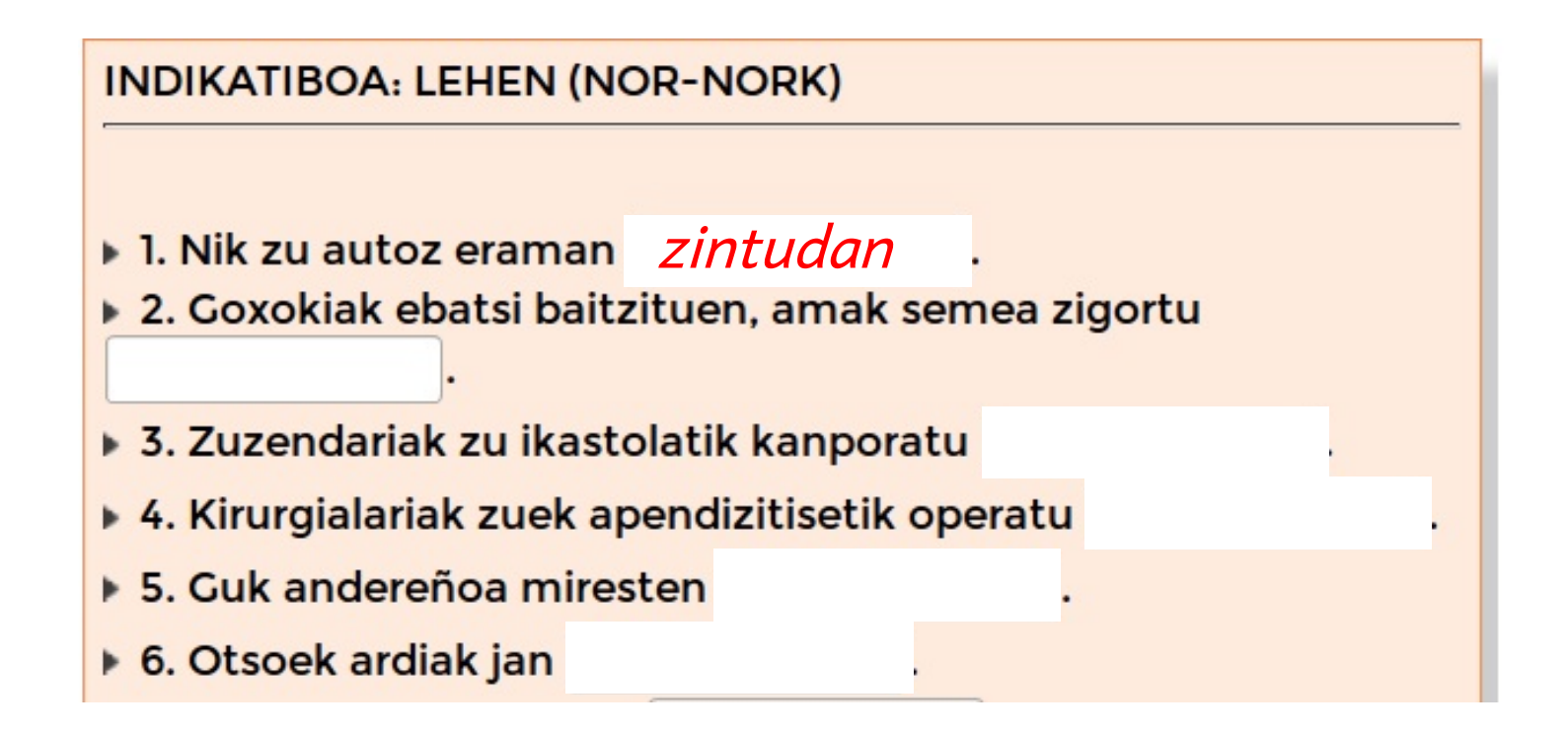

Testua irudi gisa kapturatu - Laukizuzen zuri bat pantailan kapturatu - Laukizuzena hitzen gainean ezarri - irudia eta laukizuzenak "elkartu" - Laukizuzen zurien gainean idatzi

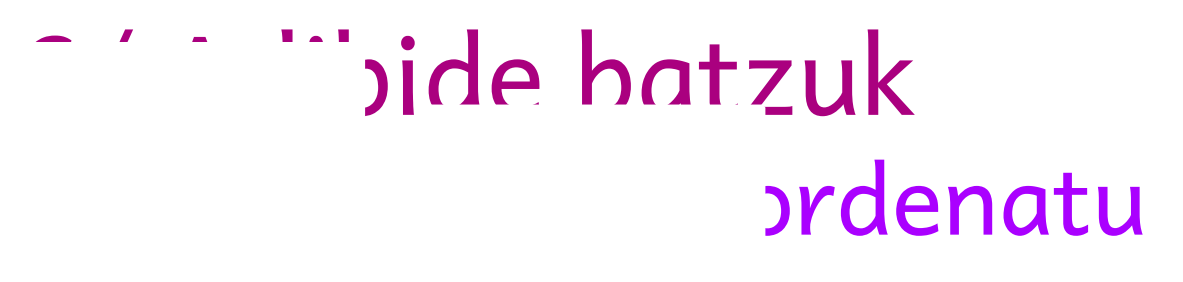

Irudiak ordenan ezar itzazu.

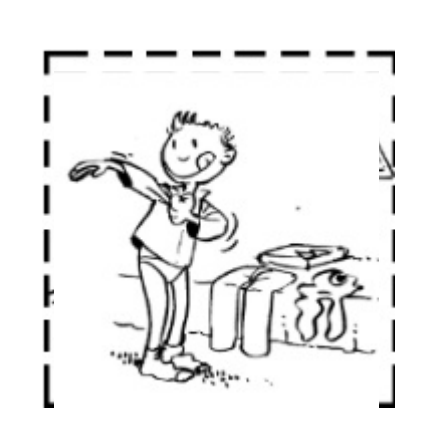

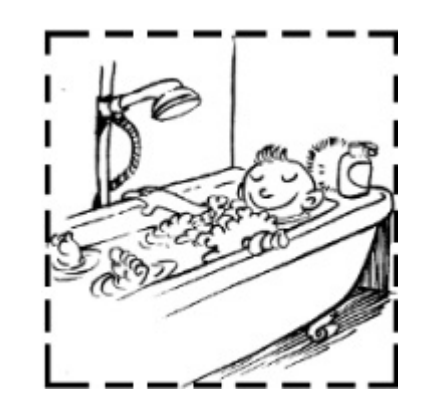

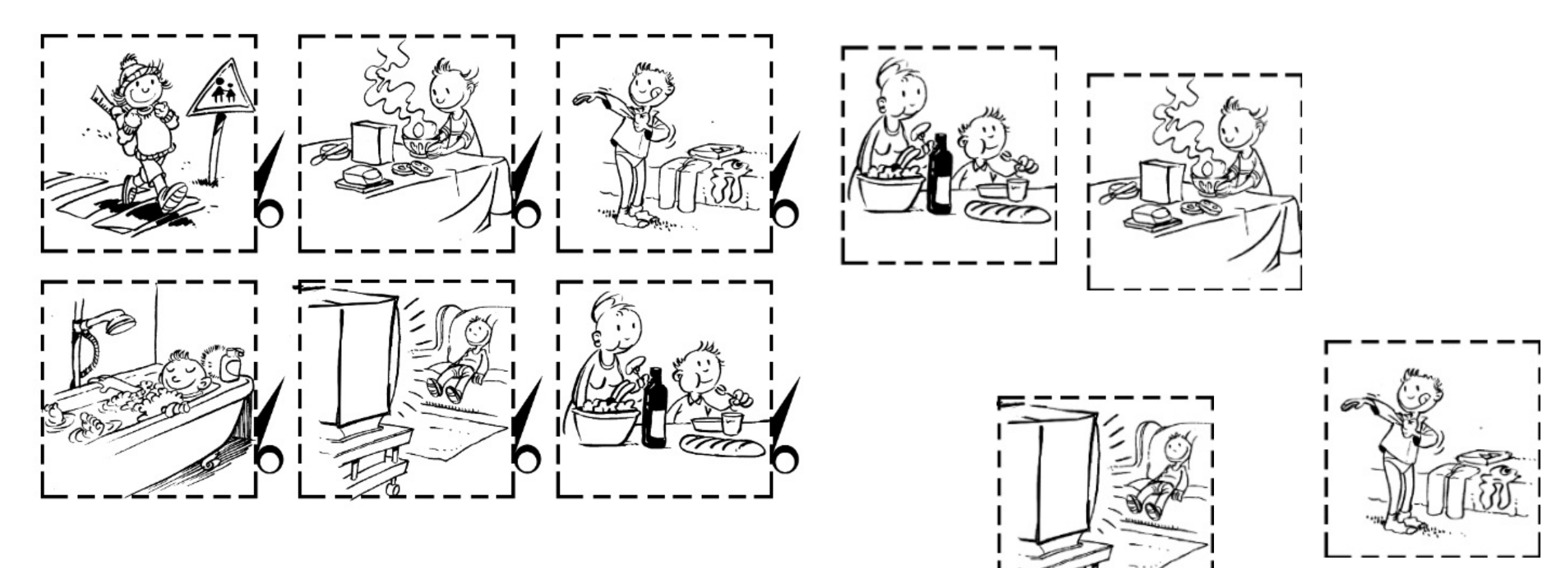

Jatorrizko sekuentziaren dokumentua inportatu (pdf) edo kapturatu. **Trudiak banaka k**apturatu. Jatorrizko sekuentzia ezabatu. Irudiak handitu, tipitu, lekuz aldatu...

## 6/ Adibide batzuk 6-4 Marraztu

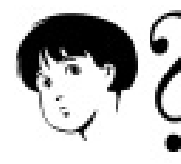

Ibilbide laburrena hartuz, arrantzalea lagun ezazu bere itsasontziaren

atzemaiten.

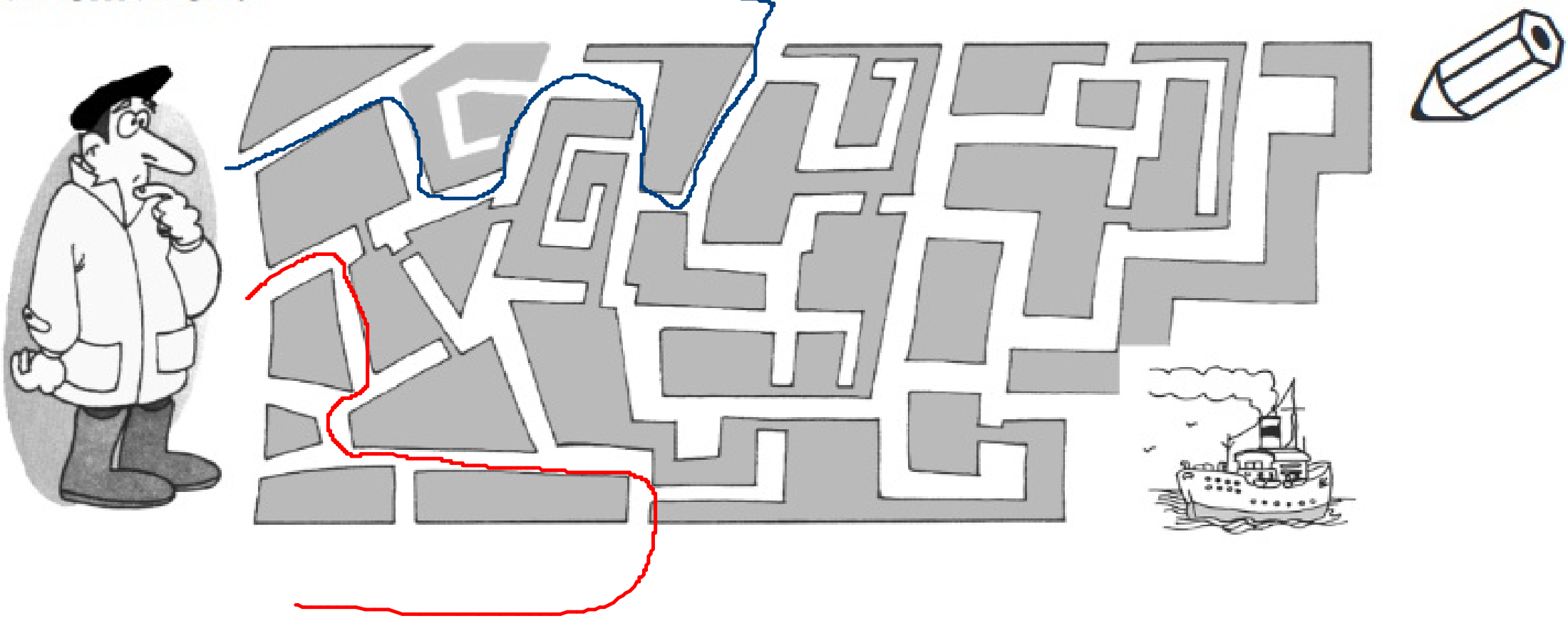

### 6/ Adibide batzuk

### 6-5 Testu bat lerroz-lerro deskubriarazi

- 1. Zer dokumentu mota da ? Egin aurkezpenak (nork nori noiz ?)
- 2. Zertaz ohartzen zira jatorrizko gutunaren idazkerari begiratzean ? Nola esplikatzen duzu ?
- 3. Nola jakiten ahal da Itsasu aldeko gazte bat zela ?
- 4. Lehen gutunean zein informazio ematen die familiakoei?
- Egoera zaila da baina zein erranaldik erakusten du umorea ez duela galdua soldadoak ?
- 6. Bigarren gutunean erraten du ontsa dela, baina nola asmatzen ahal da zaila dela egoera, hala ere ?

Irudi bat, edo hondoaren kaptura bat, testuaren gainetik ezarri. Saguarekin pixkanaka beheruntz lerra arazi testua agertzeko.

## 7/ Instalazioa

- 1/ open-sankore.org
- 2/ "Télécharger le logiciel" botoia
- 3/ "Formulaire de téléchargement"
- -> "Passer cette étape" ("Skip this step")
- 4/ Bertsioa hautatu

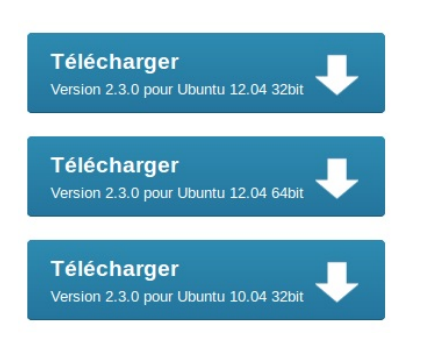

5/ Gorde fitxategia (.zip)

6/ Fitxategia deskonprimitu (Deskargak karpetan)

### 7/ Instalazio programa exekutatu

Windows -> .exe

Ubuntu -> .deb

Mac -> dmg

Télécharger le logiciel

Formulaire de téléchargement

Les informations recueillies nous permettront de mieux répondre à vos attentes.

Pour Mac | Linux | Windows

Passer cette étape

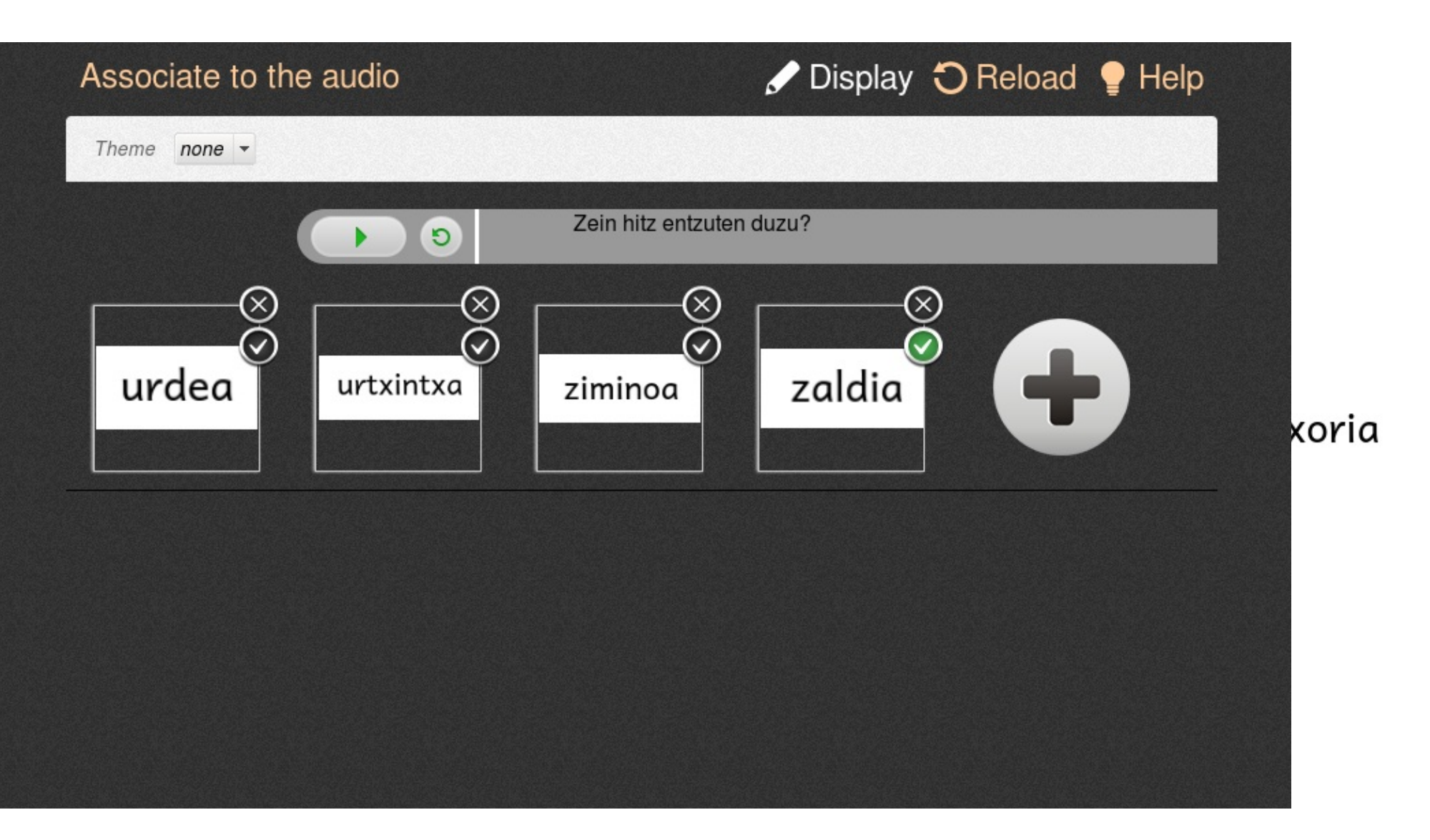

txoria

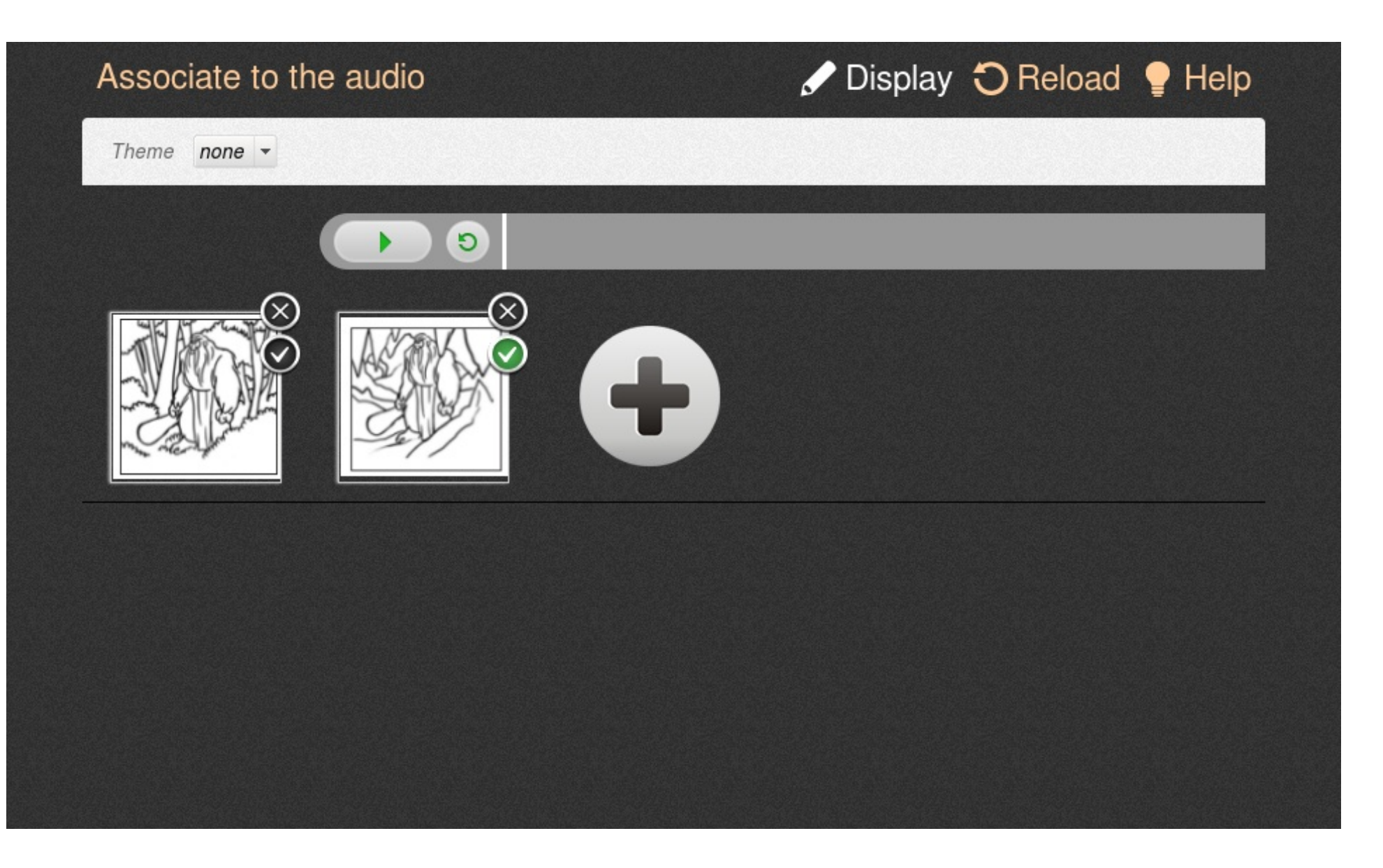

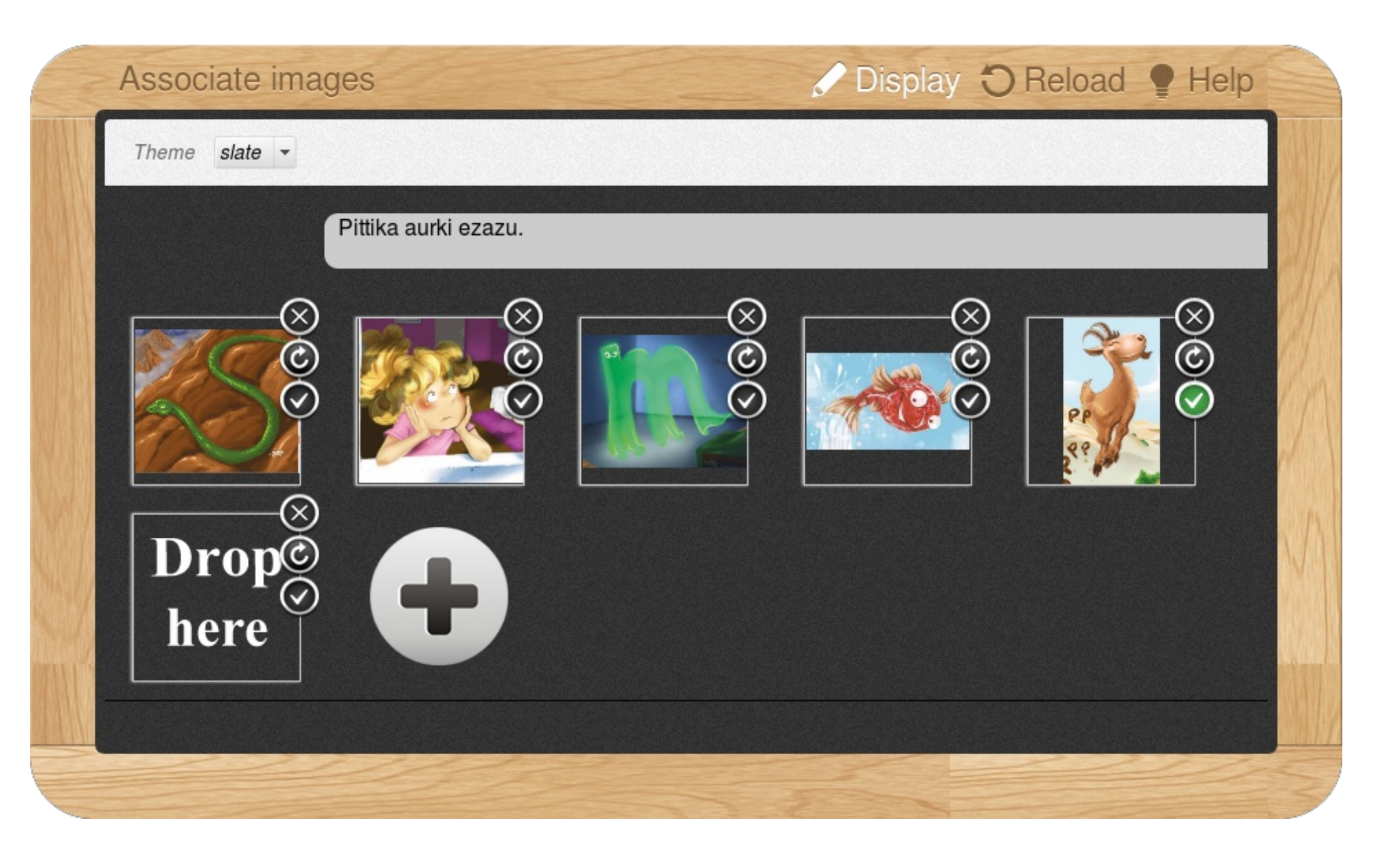

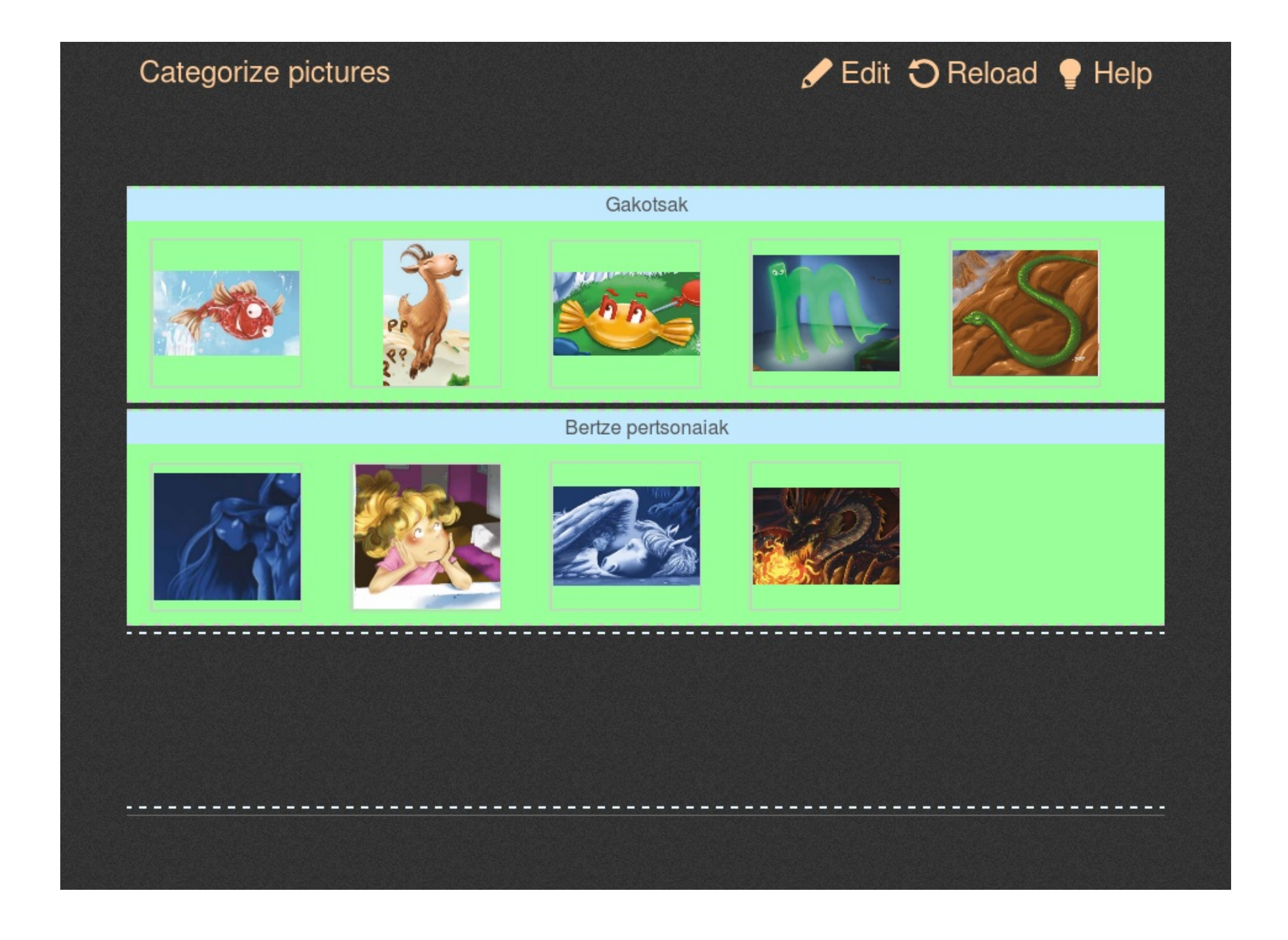

| Categorize text |        |                      | 🖋 Edit 🅤 Reload   💡 Help |
|-----------------|--------|----------------------|--------------------------|
|                 |        | "za" silaba dutena   | k                        |
| zapatak         | zaldia | aza                  |                          |
|                 |        | "za" silaba ez duten | ak                       |
| eltzekaria      | zortzi | patata               |                          |
|                 |        |                      |                          |
|                 |        |                      |                          |
|                 |        |                      |                          |
|                 |        |                      |                          |

| Non bizi da Tartalo?          |  |
|-------------------------------|--|
| Tartalo harpe batean bizi da. |  |
|                               |  |
|                               |  |
|                               |  |
|                               |  |
|                               |  |
|                               |  |

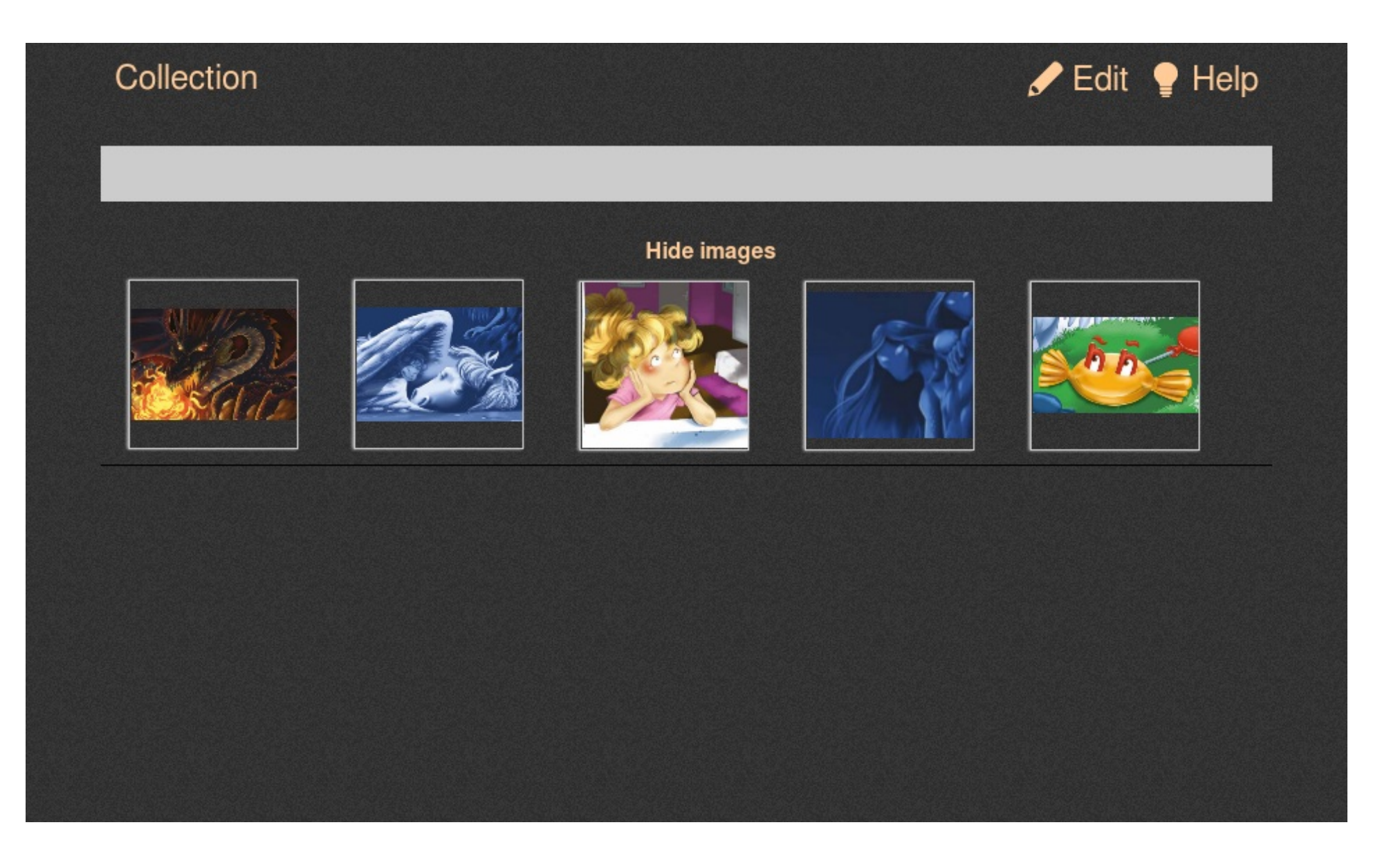

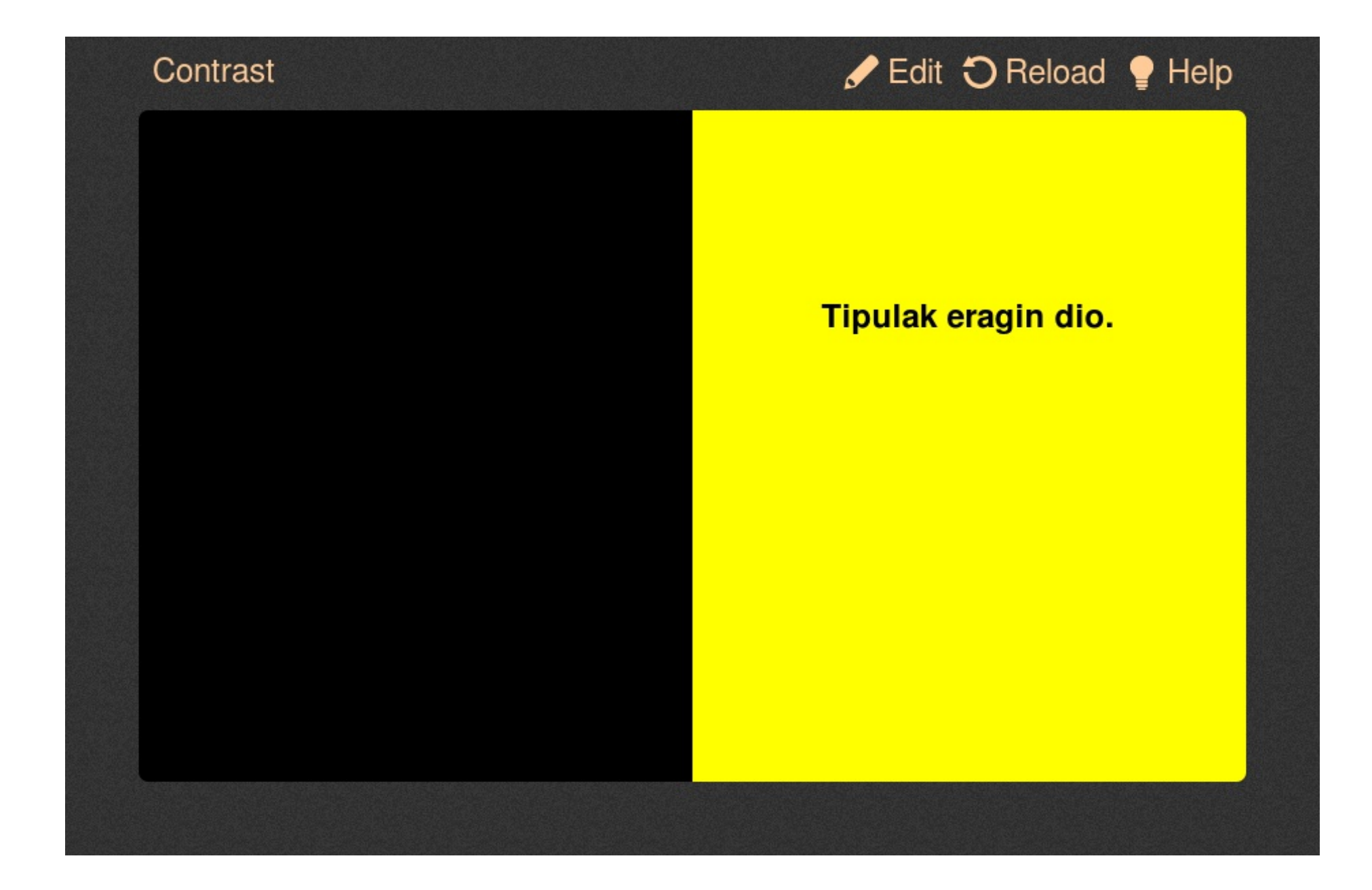

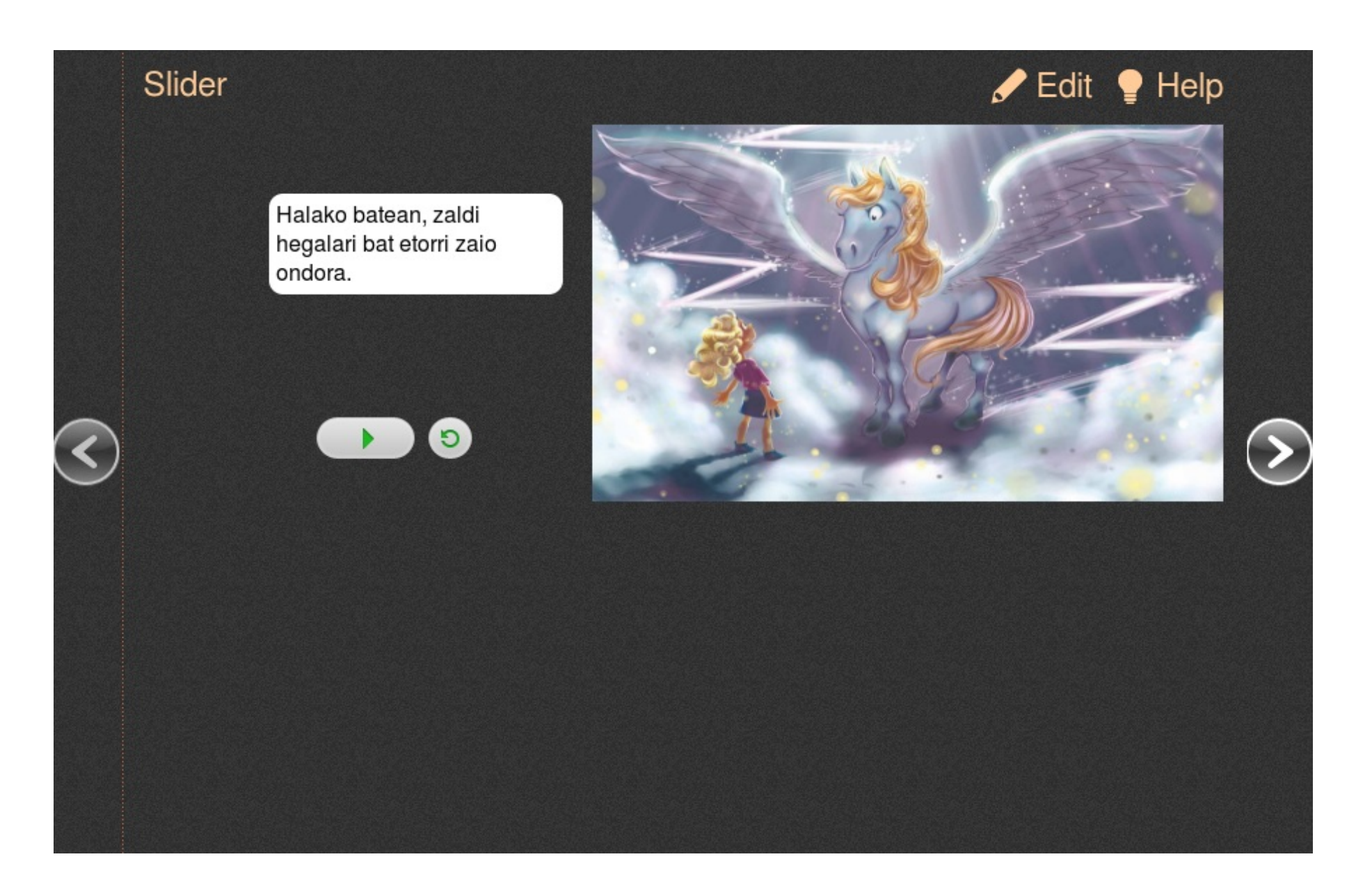

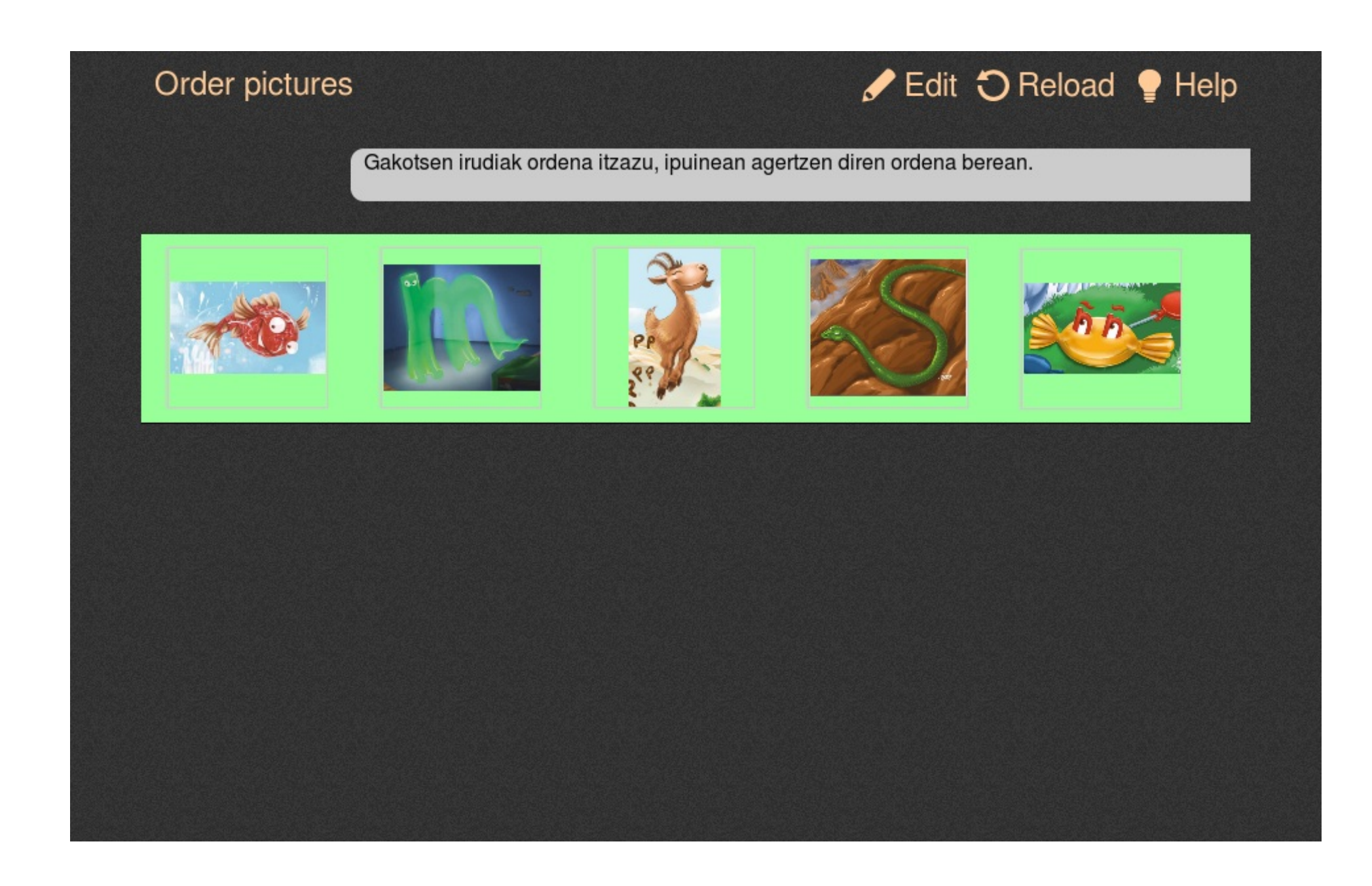

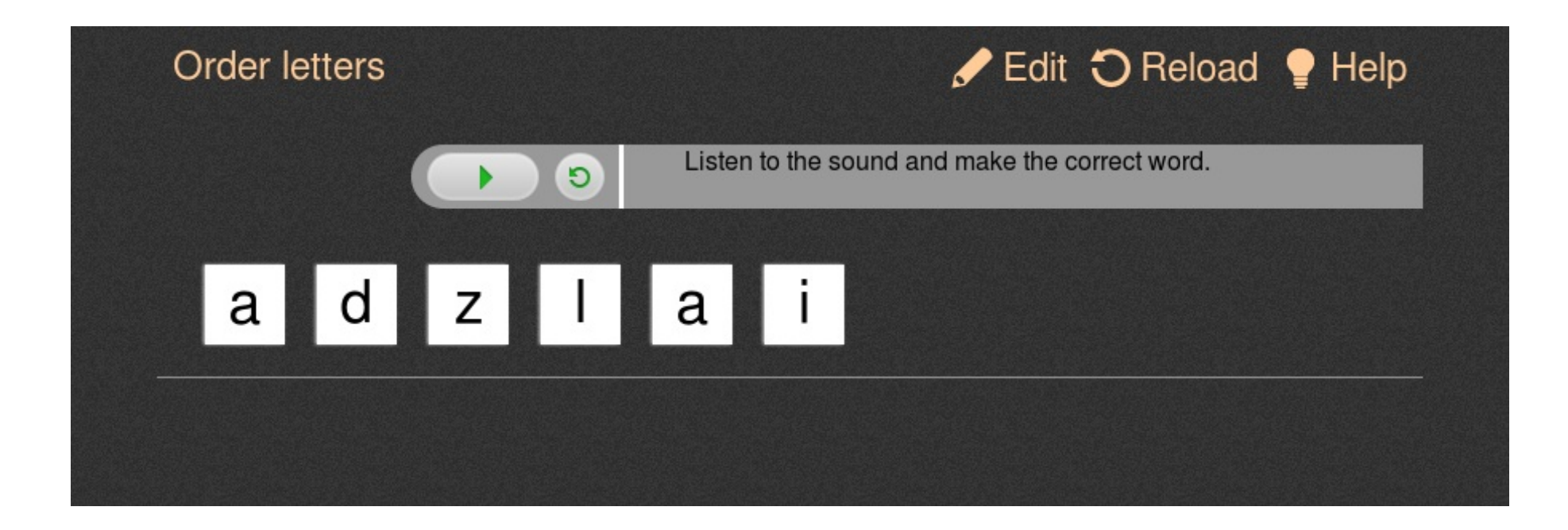

| Order words |         |   |    | J    | Edit 🕻 | <b>)</b> Reload | P Help |  |
|-------------|---------|---|----|------|--------|-----------------|--------|--|
| harpean     | Tartalo | • | da | bizi |        |                 |        |  |
|             |         |   |    |      |        |                 |        |  |
|             |         |   |    |      |        |                 |        |  |
|             |         |   |    |      |        |                 |        |  |
|             |         |   |    |      |        |                 |        |  |
|             |         |   |    |      |        |                 |        |  |
|             |         |   |    |      |        |                 |        |  |

| Order sentences |           | 🖌 Edit 🕤 Reloa | d 🍷 Help |
|-----------------|-----------|----------------|----------|
|                 | Ana       |                |          |
|                 | da        |                |          |
|                 | aspertzer | ו              |          |
|                 | etxean    |                |          |
|                 | bakarrik. |                |          |
|                 |           |                |          |
|                 |           |                |          |
|                 |           |                |          |

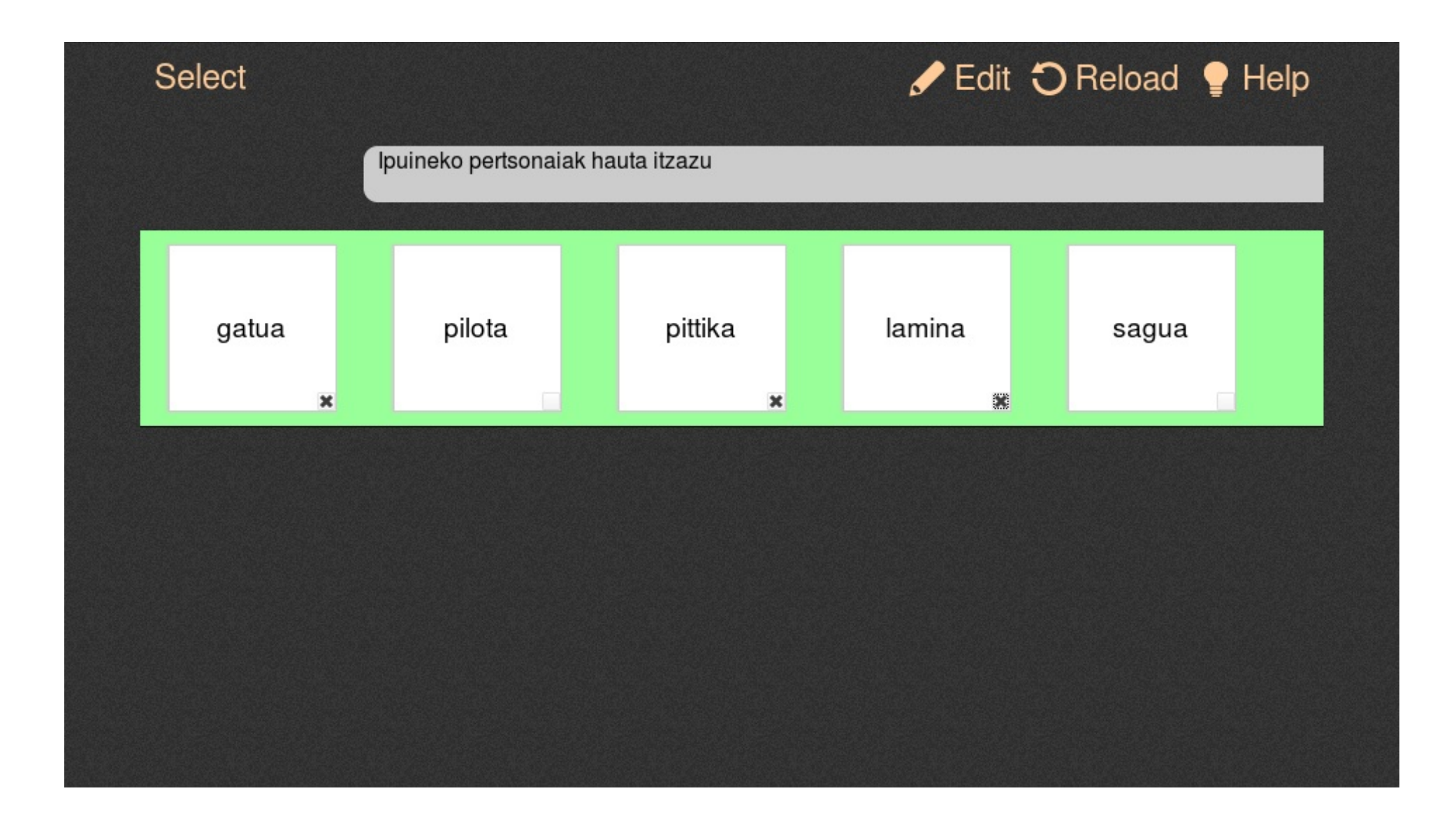

# Split a sentence ✓ Edit O Reload ♥ Help Halako batean zaldi hegalari bat etorri zaio ondora.

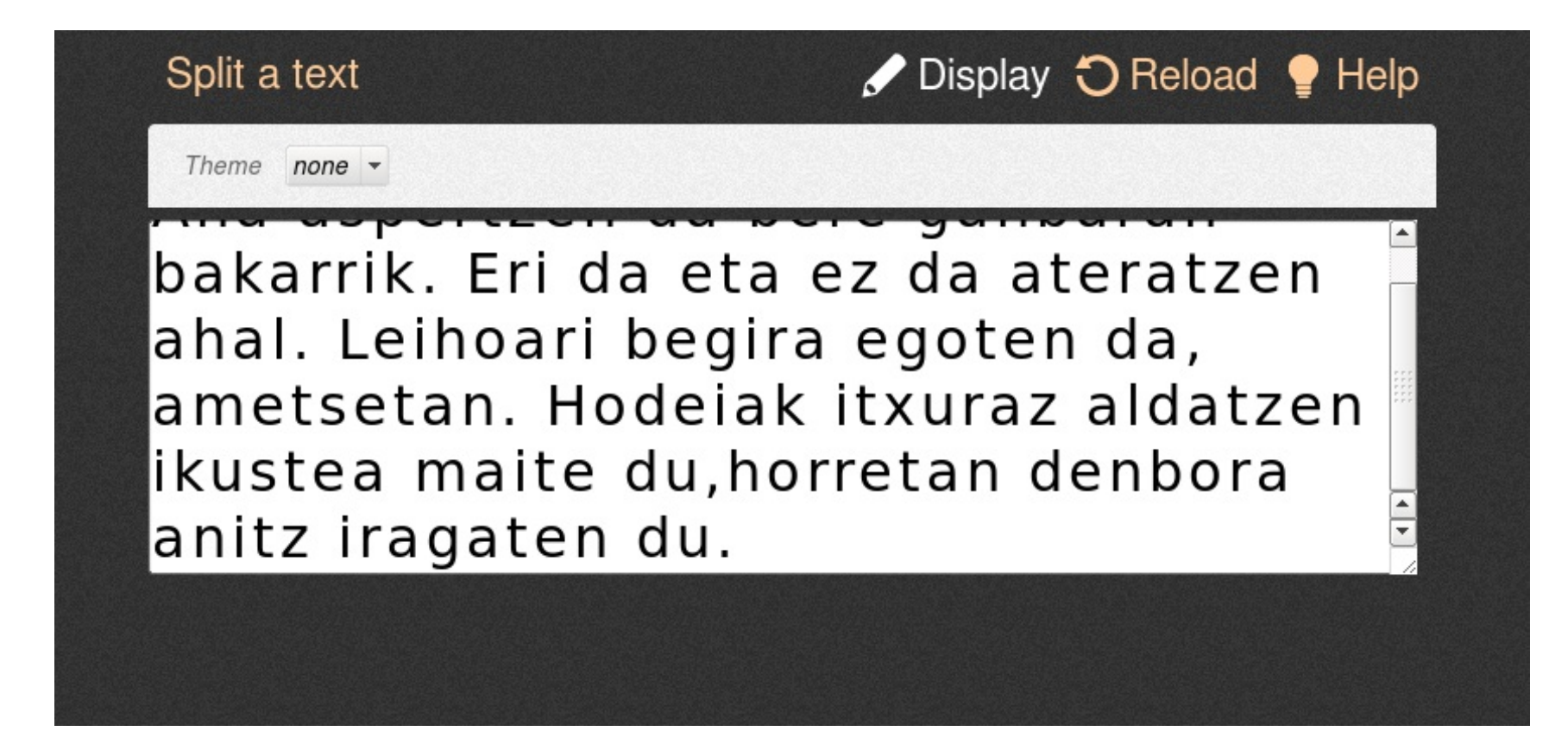